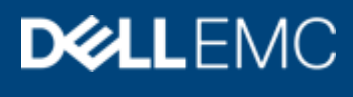

White paper

# Come evitare la diffusione della congestione

In questo documento vengono descritti il possibile impatto della diffusione della congestione (nota anche come rallentamento del flusso) sulla SAN (Storage Area Network), le metriche utilizzate per descrivere la severity di ciascun tipo di congestione per Connectrix B-Series e per la serie MDS nonché le misure preventive da mettere in atto per evitare gli effetti della diffusione della congestione

Maggio 2019

Come evitare la diffusione della congestione | H17762.2 |

# Revisioni

| Data        | Descrizione      |
|-------------|------------------|
| Maggio 2019 | Release iniziale |

# Ringraziamenti

Questo documento è stato prodotto dai seguenti membri del team Storage Engineering di Dell EMC: Autori:

Alan Rajapa Erik Smith

Le informazioni contenute nella presente documentazione sono fornite "come sono". Dell Inc. non fornisce alcuna dichiarazione o garanzia in relazione alle informazioni contenute nel presente documento, in modo specifico per quanto attiene alle garanzie di commerciabilità o idoneità per uno scopo specifico.

L'utilizzo, la copia e la distribuzione dei prodotti software descritti in questo documento richiedono una licenza d'uso valida per ciascun software.

©Pubblicato a maggio 2019: Dell Inc. o sue società controllate. Tutti i diritti riservati. Dell, EMC, Dell EMC e gli altri marchi sono marchi di Dell Inc. O di sue società controllate. Altri marchi possono essere marchi dei rispettivi proprietari.

Dell ritiene che le informazioni contenute nel presente documento siano esatte alla data di pubblicazione. Le informazioni sono soggette a modifiche senza preavviso.

# Sommario

| Prefazi  | one                                                                                                    | .4                                                                                                    |
|----------|----------------------------------------------------------------------------------------------------|----------------------------------------------------------------------------------------------------|
| Panora   | mica                                                                                                    | . 6                                                                                                    |
| PREREQ   | UISITI                                                                                                    | . 6                                                                                                    |
| Che co   | s'è la diffusione della congestione?                                                                                                    | . 8                                                                                                    |
| Diffusio | ne della congestione dovuta a sottoscrizione in eccesso                                                                                                    | 11                                                                                                    |
| Baselin  | e dell'applicazione                                                                                                    | 12                                                                                                    |
| Genera   | zione di grafici dei profili di base dell'applicazione                                                                                                    | 12                                                                                                    |
| 4.1.1    | Brocade                                                                                                    | 18                                                                                                    |
| 4.1.2    | Cisco                                                                                                    | 19                                                                                                    |
| AVVISI D | I DIFFUSIONE DELLA CONGESTIONE DI UNISPHERE                                                                                                    | 20                                                                                                    |
| CONCLU   | SIONI                                                                                                    | 25                                                                                                    |
| Risoluz  | ione                                                                                                    | 26                                                                                                    |
| PREVEN   | ZIONE                                                                                                    | 26                                                                                                    |
| Rappor   | to larghezza di banda                                                                                                    | 26                                                                                                    |
| Implem   | entazione dei limiti di larghezza di banda                                                                                                    | 27                                                                                                    |
| Append   | lice                                                                                                    | 29                                                                                                    |
| BILITAZ  | IONE DEL MONITORAGGIO DELLE PRESTAZIONI                                                                                                    | 29                                                                                                    |
| ΙΟΝΙΤΟΙ  | RAGGIO DELLA DIFFUSIONE DELLA CONGESTIONE IN CONNECTRIX                                                                                                    | 31                                                                                                    |
| 6.1.1    | Brocade                                                                                                    | 31                                                                                                    |
| 6.1.2    | Cisco                                                                                                    | 36                                                                                                    |
| 6.1.3    | Dell EMC                                                                                                    | 44                                                                                                    |
| 6.1.4    | Brocade                                                                                                    | 44                                                                                                    |
| 6.1.5    | Cisco                                                                                                    | 45                                                                                                    |
| 6.1.6    | Sottoscrizione in eccesso                                                                                                    | 46                                                                                                    |
| 6.1.7    | Brocade                                                                                                    | 47                                                                                                    |
| 6.1.8    | Cisco                                                                                                    | 48                                                                                                    |
|          | Prefazio<br>Panora<br>PREREQ<br>Che con<br>Diffusio<br>Baselin<br>Genera<br>4.1.1<br>4.1.2<br>AVVISI D<br>CONCLU<br>Risoluz<br>PREVEN<br>Rappor<br>Implem<br>Append<br>ABILITAZ<br>MONITOF<br>6.1.1<br>6.1.2<br>6.1.3<br>6.1.4<br>6.1.5<br>6.1.6<br>6.1.7<br>6.1.8 | Prefazione       Panoramica         PREREQUISITI       Che cos'è la diffusione della congestione?         Diffusione della congestione dovuta a sottoscrizione in eccesso       Baseline dell'applicazione         Baseline dell'applicazione       Generazione di grafici dei profili di base dell'applicazione         4.1.1       Brocade       4.1.2         A.1.1       Brocade       4.1.2         A.1.2       Cisco       AVVISI DI DIFFUSIONE DELLA CONGESTIONE DI UNISPHERE         CONCLUSIONI       Risoluzione       PREVENZIONE         PREVENZIONE       Rapporto larghezza di banda       Appendice         Appendice       ABILITAZIONE DEL MONITORAGGIO DELLE PRESTAZIONI.       MONITORAGGIO DELLA DIFFUSIONE DELLA CONGESTIONE IN CONNECTRIX.         6.1.1       Brocade       6.1.2       Cisco         6.1.2       Cisco       6.1.4       Brocade         6.1.4       Brocade       6.1.5       Cisco         6.1.5       Cisco       6.1.6       Sottoscrizione in eccesso.         6.1.7       Brocade       6.1.8       Cisco |

| 1                                                     | Prefazione               |                                                                                                    |
|-------------------------------------------------------|--------------------------|----------------------------------------------------------------------------------------------------|
|                                                       |                          | In questo documento vengono descritti il possibile impatto della diffusione della congestione (nota anche come rallentamento del flusso) sulla SAN (Storage Area Network), le metriche utilizzate per descrivere la severity di ciascun tipo di congestione per Connectrix B-Series e per la serie MDS nonché le misure preventive da mettere in atto per evitare gli effetti della diffusione della congestione.                                                                                   |
|                                                       |                          | Nell'ambito di un impegno volto a migliorare e ottimizzare le prestazioni e le funzionalità della propria linea di prodotti, Dell EMC pubblica periodicamente revisioni del proprio hardware e software. Pertanto, alcune delle funzioni descritte in questo documento potrebbero non essere supportate da tutte le versioni del software o dell'hardware attualmente in uso. Per informazioni più aggiornate sulle funzionalità del prodotto, fare riferimento alle note di rilascio del prodotto. |
|                                                       |                          | Nel caso in cui un prodotto non funzioni in modo corretto o secondo quanto descritto nella documentazione, rivolgersi al proprio referente Dell EMC.                                                                                                    |
| Audience                                              |                          | Questo TechBook è destinato al field Dell EMC, inclusi i consulenti tecnologici e gli Storage Architect, gli amministratori e gli operatori che si occupano dell'acquisto, della gestione, del funzionamento o della progettazione di un ambiente di network storage contenente dispositivi EMC e host.                                                                                                    |
| Documenta<br>correlata                                | azione                   | Tutta la documentazione correlata e le note di rilascio sono disponibili all'indirizzo <u>https://dell.com/support</u> . Fare clic su <b>Support by Product</b> , immettere il nome del prodotto e fare clic su <b>Documentation</b> .                                                                                                    |
| Dell EMC S<br>Matrix ed E<br>Navigaton<br>Interoperat | upport<br>-Lab<br>bility | Per le informazioni più aggiornate, consultare sempre la <i>Dell EMC Support Matrix</i> , disponibile tramite E-Lab Interoperability Navigator (ELN) all'indirizzo <u>https://www.dellemc.com/en-us/products/interoperability/elab.htm#tab0=2</u>                                                                                                    |
| Dove otten<br>assistenza                              | ere                      | Informazioni sul supporto, sui prodotti e sulle licenze Dell EMC sono disponibili sul sito Web di supporto online Dell EMC come indicato di seguito.                                                                                                    |
|                                                       |                          | <b>Nota:</b> Per aprire una Service Request nel sito web di supporto online Dell EMC, è necessario disporre di un contratto di supporto valido. Per informazioni dettagliate su come ottenere un contratto di supporto valido o per altre domande sul proprio account, contattare il proprio responsabile vendite Dell EMC.                                                                                                    |
| Informazion<br>sui prodott                            | ni<br>i                  | Per ottenere la documentazione, le note di rilascio, gli aggiornamenti software o le informazioni sui prodotti, le licenze e i servizi Dell EMC, accedere al sito web di supporto online Dell EMC (registrazione obbligatoria) all'indirizzo: <u>https://www.dell.com/support</u>                                                                                                    |
| Supporto to                                           | ecnico                   | Dell EMC offre una vasta gamma di opzioni di supporto.                                                                                                    |
| Supporto<br>per prodott                               | :o —                     | Dell EMC offre informazioni consolidate e specifiche per prodotto sul sito web all'indirizzo:<br>https://support.dell.com/products<br>Le pagine web di supporto per prodotto offrono link rapidi a documentazione, white paper,<br>strumenti di consultazione (quali gli articoli più consultati della knowledgebase) e download,<br>oltre ad altri contenuti dinamici quali presentazioni, discussioni, argomenti del forum del<br>Customer Service e un link a Dell EMC Live Chat.                |

**Dell EMC Live Chat** e supporto eLicensing Permette di avviare una chat o una sessione di messaggistica istantanea con un tecnico del supporto Dell EMC. Per attivare le proprie autorizzazioni e ottenere i file di licenza, visitare il centro di assistenza

Per attivare le proprie autorizzazioni e ottenere i file di licenza, visitare il centro di assistenza all'indirizzo <u>https://dell.com/support</u>, come indicato nella lettera License Authorization Code (LAC) inviata tramite e-mail.

# 2 Panoramica

L'obiettivo di questo white paper è:

- 1. Descrivere in che modo la diffusione della congestione (nota anche come rallentamento del flusso) può influire sulla SAN (Storage Area Network);
- 2. Definire le metriche utilizzate per descrivere ciascuna severity e il tipo di congestione per i prodotti Connectrix B-Series e della serie MDS;
- 3. Descrivere le misure preventive che possono essere messe in atto per evitare gli effetti della diffusione della congestione; e
- 4. Dimostrare come utilizzare le informazioni di cui sopra per rilevare, prevenire e correggere la diffusione della congestione a causa della sottoscrizione in eccesso.

## PREREQUISITI

## Tenere presente quanto segue:

Ai fini del presente documento si presuppone che siano in uso le seguenti versioni del software. I passaggi possono differire nelle versioni precedenti. Fare riferimento all'Appendice per i dettagli che descrivono come abilitare le funzionalità richieste.

 Dell EMC Unisphere for PowerMax e VMAX è installato e in esecuzione e l'array è stato registrato per raccogliere i dati sulle prestazioni. https://www.dell.com/support/products/27045 Unisphere-for-

https://www.dell.com/support/products/27045 Unisphere-for /Documentation/?source=promotion

- 2. Le GUI di SAN Management sono installate.
  - a. Per Brocade Fabrics: Connectrix Manager Data Center Edition (CMCNE) 14.x o versione successiva Download: <u>https://www.dell.com/search/?text=CMCNE%2014&searchLang=en\_US&facetResource=DOWN</u> Guida per l'amministratore: <u>https://www.dell.com/search/?text=CMCNE%2014% 20admin%20guide&searchLang=en\_US</u>
  - b. Per Cisco Fabrics: Cisco Data Center Network Manager(DCNM) 10.x o versione successiva Download: https://www.dell.com/support/search/?text=DCNM%2010&facetResource=DOWN

#### Guida per l'amministratore:

https://www.cisco.com/c/en/us/support/cloud-systems-management/prime-data-centernetwork-manager/products-installation-guides-list.html

- 3. Il firmware switch SAN deve essere il seguente:
  - a. Brocade: OS Fabric 7.4.1d o versione successiva **Download:** <u>https://www.dell.com/support/search/?text=Brocade%20FOS%20download&searchLang=en\_US&facetResource=DOWN</u>
  - b. Cisco: NX-OS 6.2(13) o versione successiva
     Download: https://www.dell.com/support/search/?text=NX-OS%20download

- 4. Vengono installate tutte le licenze di monitoraggio delle prestazioni necessarie.
  - a. Brocade richiede una licenza MAPS: https://docs.broadcom.com/docs/53-1005239-04
  - b. Cisco richiede la licenza del pacchetto DCNM-SAN Server: <u>https://www.cisco.com/c/en/us/support/cloud-systems-management/prime-data-center-network-manager/products-installation-guides-list.html</u>
  - c. PowerMAX e VMAX richiedono una eLicense Dell EMC Unisphere. Fare riferimento alla pagina 21 del seguente PDF per maggiori informazioni: <u>https://www.dell.com/collateral/TechnicalDocument/docu88904.pdf</u>

# 3 Che cos'è la diffusione della congestione?

Il trasporto dei dati da e verso un array di storage richiede che tutti i dati giungano a destinazione in modo tempestivo. In particolare, si tratta di un requisito essenziale per i protocolli di storage basati su block che utilizzano SCSI (ad esempio Fibre Channel - FCP). Anche se i motivi esatti non rientrano nell'ambito di questo white paper, è possibile trovare maggiori informazioni nella sezione "Congestion and Backpressure" del TechBook *Networked Storage Concepts and Protocols*:

(https://www.dellemc.com/en-us/products/interoperability/elab.htm#tab0=1hardware/technical-documentation/h4331networked-storage-cncpts-prtcls-sol-gde.pdf).

Come qualsiasi altro protocollo di rete, Fibre Channel (FC) deve garantire questa consegna tempestiva dei dati in un'ampia gamma di situazioni comuni di congestione della rete. Il meccanismo utilizzato da FC si concentra sulla prevenzione della perdita di frame utilizzando il controllo del flusso buffer-to-buffer. Per questo motivo, FC è considerato un "protocollo lossless".

Sebbene i meccanismi di controllo del flusso utilizzati da ciascun protocollo siano leggermente diversi, FC e altri protocolli lossless (ad es., DCB Ethernet e Infiniband) impediscono l'overflow del buffer a entrambe le estremità di un link, consentendo al trasmettitore di determinare quando il ricevitore all'altra estremità del link sta per esaurire la capacità. Una volta effettuata questa determinazione, una porta interromperà la trasmissione dei dati fino a quando l'altra estremità del link non indicherà di essere pronta a ricevere ulteriori dati. Mentre un trasmettitore è in questo stato, non è in grado di trasmettere frame e diciamo che è congestionato. Se un trasmettitore rimane in stato di congestione per un periodo di tempo sufficientemente lungo, questa congestione può propagarsi all'indietro verso la fonte. Questo fenomeno è noto come diffusione della congestione e un esempio è mostrato nella seguente sequenza di diagrammi.

La Figura 1 è un esempio di rete SAN non soggetta a congestione. Sia Host 1 che Host 2 stanno eseguendo i comandi READ sull'array.

Poiché sia l'array che l'host sono collegati a 16 Gbps e la larghezza di banda ISL è sufficiente (ad es., 32G), non vi è alcuna congestione nella rete SAN.

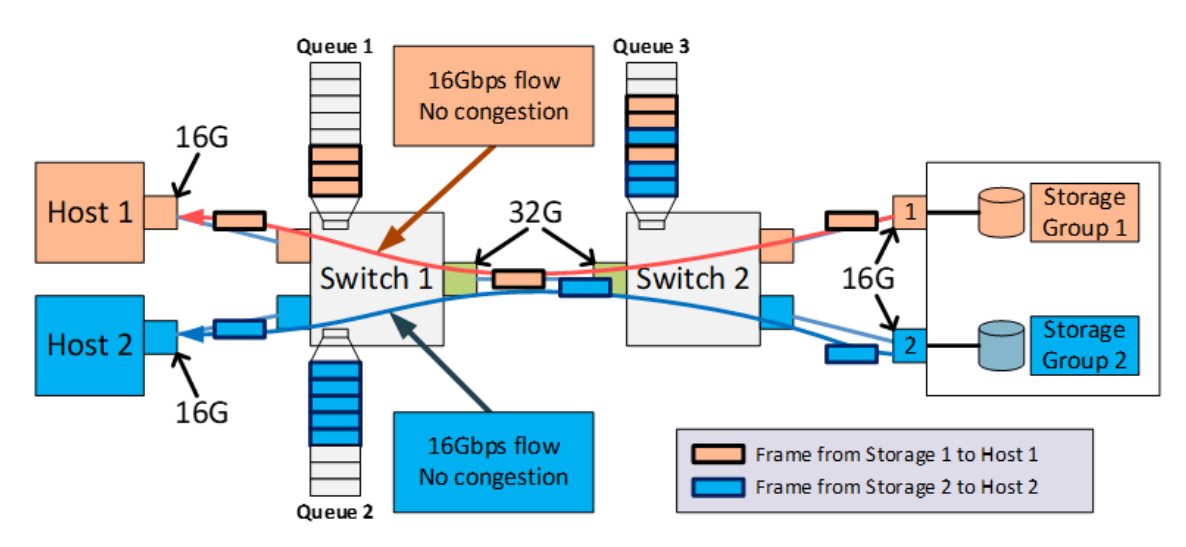

Figura 1 Nessuna congestione

La Figura 2 mostra un esempio di rete SAN con diffusione della congestione dovuta a sottoscrizione in eccesso. Si noti che l'unica differenza tra le due figure consiste nel fatto che nella Figura 3 l'interfaccia su Host 1 è stata impostata per l'esecuzione a 4 Gbps anziché a 16 Gbps. Non appena effettuata questa operazione, se l'interfaccia dell'array trasmette i dati a una velocità superiore alla velocità dell'HBA collegato (ad es., 4G), Host 1 non sarà in grado di ricevere i dati alla velocità di trasmissione, e la conseguenza immediata sarà l'accodamento dei frame. Man mano che Queue 1 si riempie, la congestione si diffonde all'origine dei dati. Poiché sia Host 1 che Host 2 condividono lo stesso Inter Switch Link (ISL), questa congestione influisce sul "flusso innocente" tra Host 2 e Storage 2, riducendo il throughput effettivo da 16 Gbps a 4 Gbps.

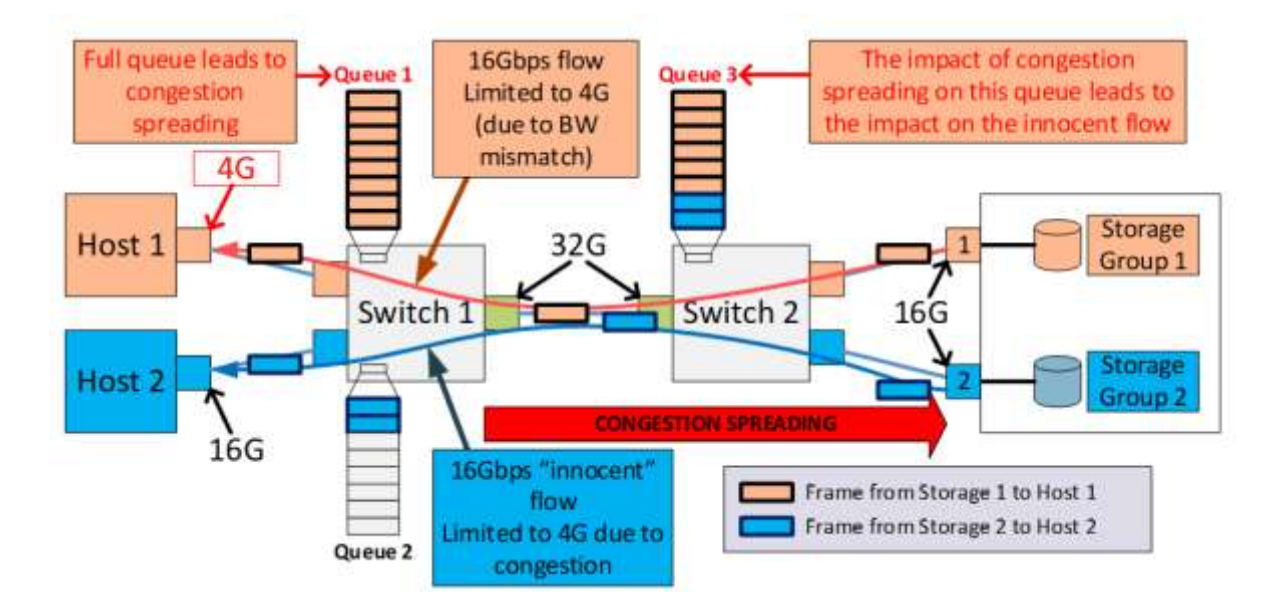

Figura 2 Congestione

Ulteriori informazioni sulla congestione e sulla diffusione della congestione sono disponibili nella sezione Congestion and Backpressure del TechBook *Networked Storage Concepts and Protocols*: (https://www.dell.com/collateral/hardware/technical-documentation/h4331-networked-storage-cncpts-prtcls-sol-gde.pdf). È importante notare che la sottoscrizione in eccesso è solo una delle potenziali cause di diffusione della congestione. Altre cause verranno illustrate nelle sezioni seguenti.

# • Rapporto di congestione (Rapporto C)

Il rapporto di congestione, o rapporto C, è un valore calcolato che può aiutare a rilevare il verificarsi della diffusione della congestione. Ad esempio, la Figura 3 mostra un host (nel caso specifico, Host 1) in grado di ricevere i dati a una velocità di 4 Gbps ma che sta ricevendo i dati da un'interfaccia di storage in grado di trasmettere i dati a 16 Gbps.

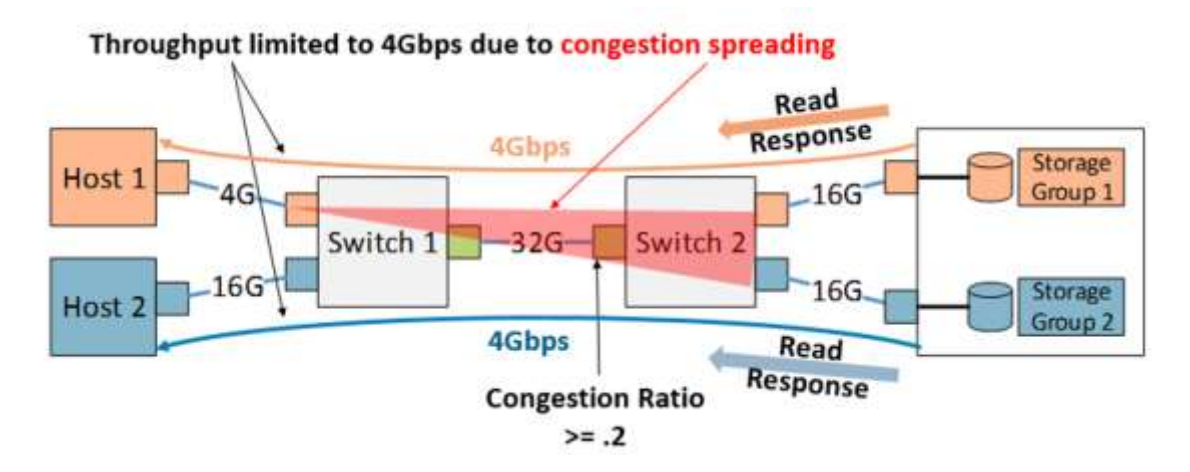

Figura 3 Rapporto di congestione

## Che cos'è la diffusione della congestione?

Una delle cose che rende particolarmente difficile rilevare e risolvere questi problemi è il fatto che, dal punto di vista dell'interfaccia 4G sullo switch 1, non vi è alcun problema. L'interfaccia dello switch trasmette i frame alla massima velocità consentita dal link. Tuttavia, poiché lo storage sta trasmettendo i dati alla velocità consentita dal suo link (ovvero 16 Gbps), ci saranno 12 Gbps (16 Gbps - 4 Gbps) di larghezza di banda che verranno trasmessi dall'array e che dovranno essere accodati da qualche parte. Questo accodamento si verifica in genere nel fabric ed è la causa della diffusione della congestione. Come accennato in precedenza, un metodo che può essere utilizzato per rilevare la presenza della diffusione della congestione è quello di calcolare il rapporto di congestione. A tale scopo, è sufficiente dividere il valore del contatore "Time Spent at zero transmit credit" e dividerlo per il contatore Frames Transmitted per ottenere un numero generalmente compreso tra 0 e 1. Se questo numero è maggiore di 0,2, si ha una congestione. A proposito, questo numero deve essere calcolato per ogni singola interfaccia, quindi è probabilmente meglio creare uno script di processo per il controllo di questo valore.

# 4 Diffusione della congestione dovuta a sottoscrizione in eccesso

Il seguente caso di studio si basa sulla diffusione della congestione dovuta a sottoscrizione in eccesso. La topologia per questo caso di studio è mostrata nella Figura 4 di seguito. In questo caso di studio verranno illustrati gli strumenti e le tecniche attualmente disponibili per rilevare e prevenire il verificarsi di questo problema.

**Nota:** la diffusione della congestione è un problema estremamente difficile da rilevare e risolvere. Ciò è dovuto principalmente all'incapacità dell'attuale generazione di strumenti di gestione di offrire una chiara indicazione del verificarsi del problema, e ancor meno di fornire eventuali indicazioni effettive su come risolvere il problema stesso. Di conseguenza, per risolvere un problema di questo tipo l'utente finale deve essere in grado di comprenderne i termini e sapere come utilizzare gli strumenti attualmente disponibili per trarre conclusioni dai dati limitati disponibili.

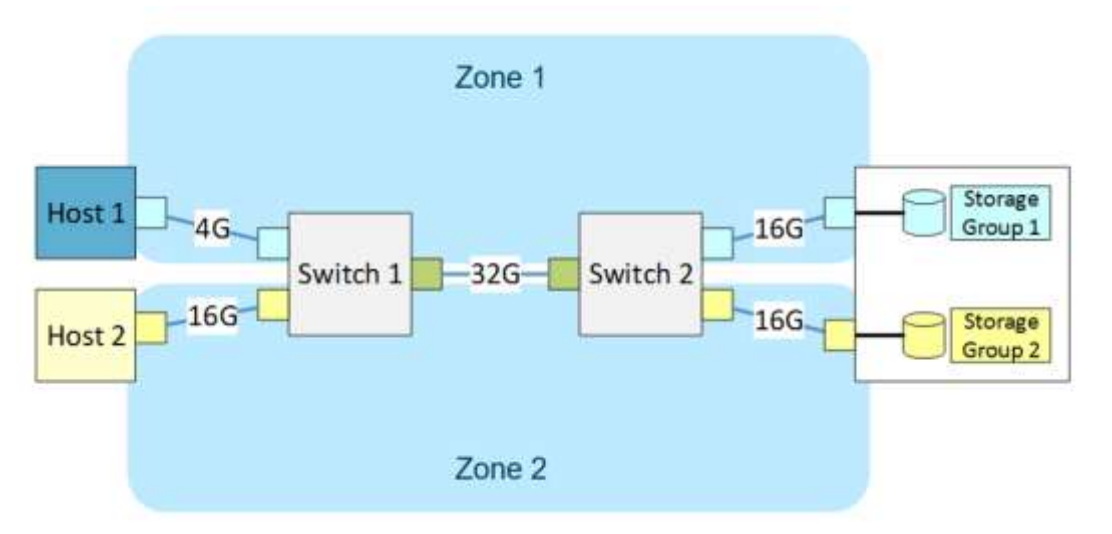

Figura 4 Caso di studio della topologia di sottoscrizione in eccesso

#### • Scenario:

L'utente 1 ha un'applicazione esistente in esecuzione su Host 2 (HBA 16G) che esegue I/O a varie dimensioni di block, profondità della coda e pattern di I/O. Questa applicazione è in esecuzione da molto tempo in questo ambiente e fino a poco tempo fa non ha dato luogo ad alcun problema. All'inizio di questo mese, l'utente 2 ha deciso di caricare un'applicazione su Host 1 (HBA 4G) a scopo di test. Inizialmente non è stato rilevato alcun problema nell'ambiente relativamente a prestazioni e latenza. Tuttavia, l'utente 1 ha recentemente iniziato a notare problemi di prestazioni con l'applicazione.

#### • Panoramica della risoluzione dei problemi:

Per risolvere qualsiasi problema in generale, è necessario innanzitutto comprendere le prestazioni e la configurazione dei singoli componenti quando si opera nelle condizioni ideali. Come noto, una rete SAN dispone di molte parti mobili che costituiscono l'ecosistema, pertanto è molto importante creare un profilo di ambiente costituito da profili per i tre componenti principali che costituiscono una rete SAN: applicazioni, fabric SAN e storage.

La creazione di questi profili baseline in vari componenti dell'ambiente permetterà di individuare facilmente i problemi quando si presentano. Occorre tenere presente che questi profili non sono estemporanei. È necessario raccogliere costantemente i dati della linea baseline per tutta la durata dell'ambiente, in modo non solo da risolvere i problemi, ma anche di pianificare un'ulteriore crescita e un'espansione.

Nelle prossime sezioni, mostreremo che è necessario raccogliere queste statistiche baseline dall'array di storage, in modo da avere la possibilità di individuare rapidamente la root cause quando si verifica un problema come quello indicato nello scenario precedente.

Baseline dell'applicazione

Con Dell EMC PowerMax e VMAX, quando si abilita il monitoraggio delle prestazioni è possibile tornare alla cronologia (fino a un anno dall'abilitazione della funzionalità), in modo da comprendere il profilo dell'applicazione in termini di IOPS e tempi di risposta prima che venisse apportata qualsiasi modifica. Disporre di questo profilo base dell'applicazione consente di utilizzare i grafici generati e di determinare facilmente l'origine dei problemi.

Generazione di grafici dei profili di base dell'applicazione

In Dell EMC Unisphere, fare clic su Performance > Charts

| 900197600237 👻        | 🗧 Storage 🛄 Hosts 🕻 | Data Protecti | on als P     | entormance    | Databoses    | System | Support |
|-----------------------|---------------------|---------------|--------------|---------------|--------------|--------|---------|
| Dashboards Analyze Ch | arts                |               |              |               |              |        |         |
| Tame Frame            | Symmetria           |               | Sillect Char | 1 0237 : Host | Host MDs/wet |        |         |
| E Last Hour           | 000197600237        | 4             | - Tappe      | 1             |              |        |         |
| Category              |                     |               | 2            |               |              |        |         |
| Aerays 👒              |                     |               | atl.         | 1400 -        |              |        |         |
| Avg 🔾 Max             |                     |               | F            |               |              |        |         |
| ID                    | Host IOs/sec        | *             | Add Te       | 1200 -        |              |        |         |
| 200102002223          | A144                |               | Chieft       |               |              |        |         |

Selezionare un **intervallo di tempo**. Dovrà essere un momento qualsiasi PRIMA che si notasse il problema di prestazioni. Nel menu a discesa Categoria, selezionare **Hosts > Hosts**.

| ↑ 000197600237 ~ €            | Storage 📮 Hosts 📑 Data Protec                                                                                                    | tion II. |
|-------------------------------|----------------------------------------------------------------------------------------------------|----------|
| Dashboards Analyze Charts     |                                                                                                    |          |
| Time Frame                    | Symmetrix                                                                                                    | Select C |
| Last Week v                   | 000197600237 🗸                                                                                                    | (Abr.    |
| Category                      | New York Contraction Contraction Contracti | ~        |
| Hosts v                       |                                                                                                    | 1.4      |
|                               |                                                                                                    |          |
| 🗑 Avg 🕠 Max                   |                                                                                                    | 111      |
| ID                            | Host 10s/sec.                                                                                                    | Add To   |
| host_118                      | 12950.8                                                                                                    | Chart    |
| NATE_HOST183_FC_ig            | 12659.4                                                                                                    | 1.4%     |
| SITEA_IG                      | 3084.3                                                                                                    | C.T.     |
| l0p061048                     | 2409.4                                                                                                    |          |
| iop061046                     | 1063.9                                                                                                    |          |
| yuhao_sgh_ucs                 | 1                                                                                                    |          |
| Norm_UCS153_blade1_2_XLA0_1D9 | 0.7                                                                                                    |          |
| uci153_1                      | 0.2                                                                                                    |          |
| epun_host_233_v1              | 0.1                                                                                                    |          |
| Chassis1_server3_ig           | 0.1                                                                                                    | 1        |
| epun_host_136                 | 0                                                                                                    |          |
| amin hort 138                 | 0.                                                                                                    |          |
| ✓ KPI Metrics                 |                                                                                                    |          |
| Search KPI Metrics            |                                                                                                    |          |
| Host IOs/sec                  |                                                                                                    |          |
| Host MBs Read/sec             |                                                                                                    |          |
| Host MBs Written/sec          |                                                                                                    |          |
| Host Reads/sec                |                                                                                                    |          |
| Host Writes/sec               |                                                                                                    |          |
| Read RT (ms)                  |                                                                                                    |          |
| Response Time (ms)            |                                                                                                    |          |
| Syscall Count/sec             |                                                                                                    |          |

Selezionare l'host in questione. Per **KPI Metrics** verranno generati sette grafici diversi. Ripetere questa sezione per ogni metrica KPI. Se si fa clic su tutte le metriche contemporaneamente, queste verranno tutte inserite in un unico grafico.

- a. I/O host/sec
- b. MB host/sec
- c. Letture host/sec
- d. Scritture host/sec
- e. Lettura RT (ms)
- f. Tempo di risposta (ms)
- g. Scrittura RT (ms)

Nella Figura 5, "I/O host e MB/sec", stiamo osservando gli I/O dell'host e i MB/sec. Da questi grafici possiamo vedere quando e per quanto tempo l'applicazione ha eseguito il maggior numero di I/O e ha utilizzato la maggiore quantità di larghezza di banda del link così come i momenti di minore attività.

Nota: nella legenda si noterà che ci sono due host, ma attualmente stiamo mostrando solo l'I/O per uno di essi perché l'altro host non è impegnato in attività di I/O.

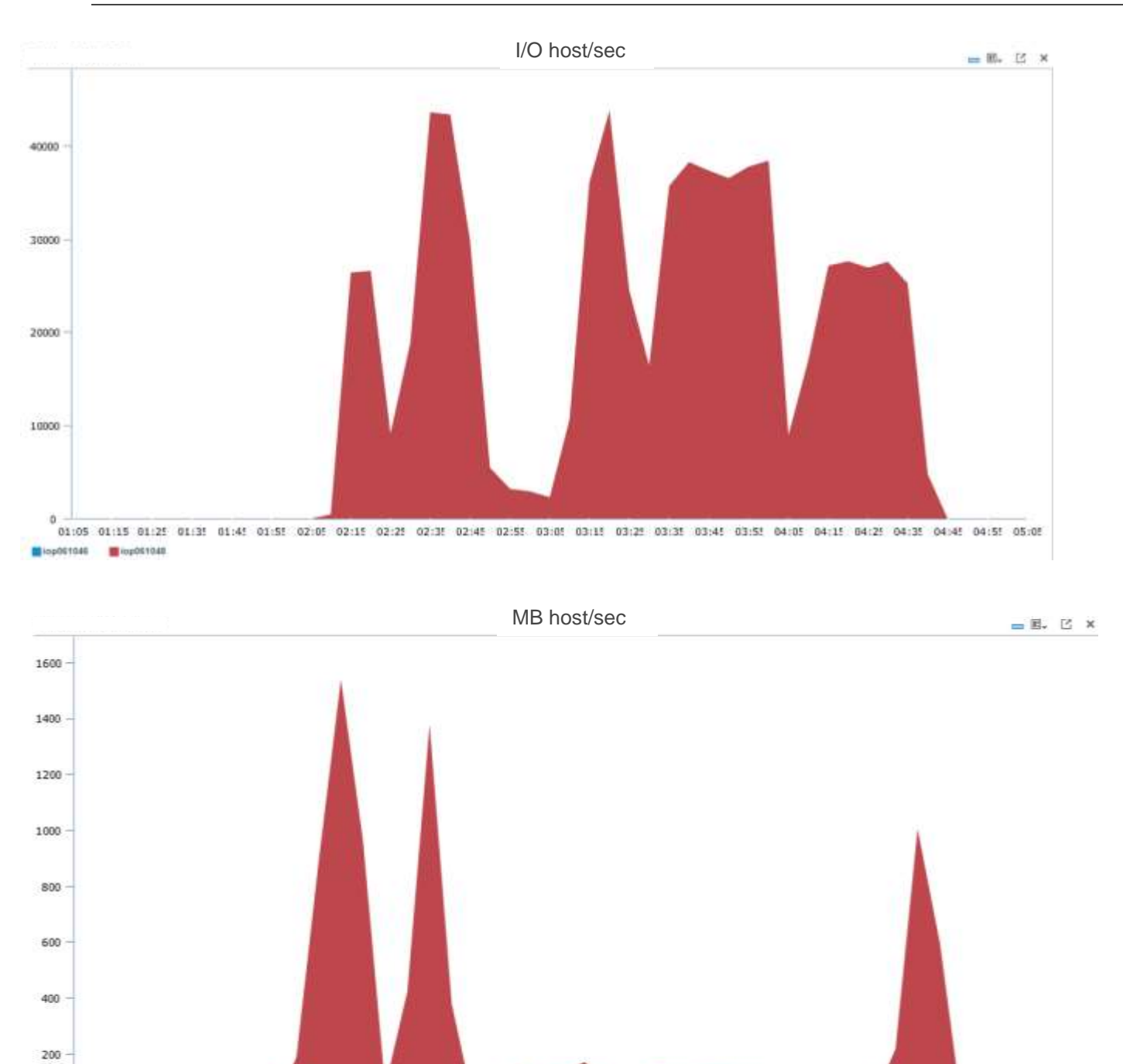

01:25 01:35 01:45 01:55 02:05 02:15 02:25 02:35 02:45 02:55 03:05 03:15 03:25 03:35 03:45 03:55 04:05 04:15 04:25 04:35 04:45 04:55 05:05 Eiop061046

Figura 5 I/O host e MB/sec

0

I grafici mostrati nella Figura 6, "Operazioni di lettura e scrittura/sec", forniscono un quadro dettagliato del tipo di I/O generati dall'applicazione. Sulla base di questi grafici, possiamo determinare quale percentuale di I/O delle applicazioni sono di tipo READ o di tipo WRITE. In questo caso possiamo confermare che l'applicazione opera con un rapporto all'incirca 70/30 tra operazioni di lettura (READ) e scrittura (WRITE).

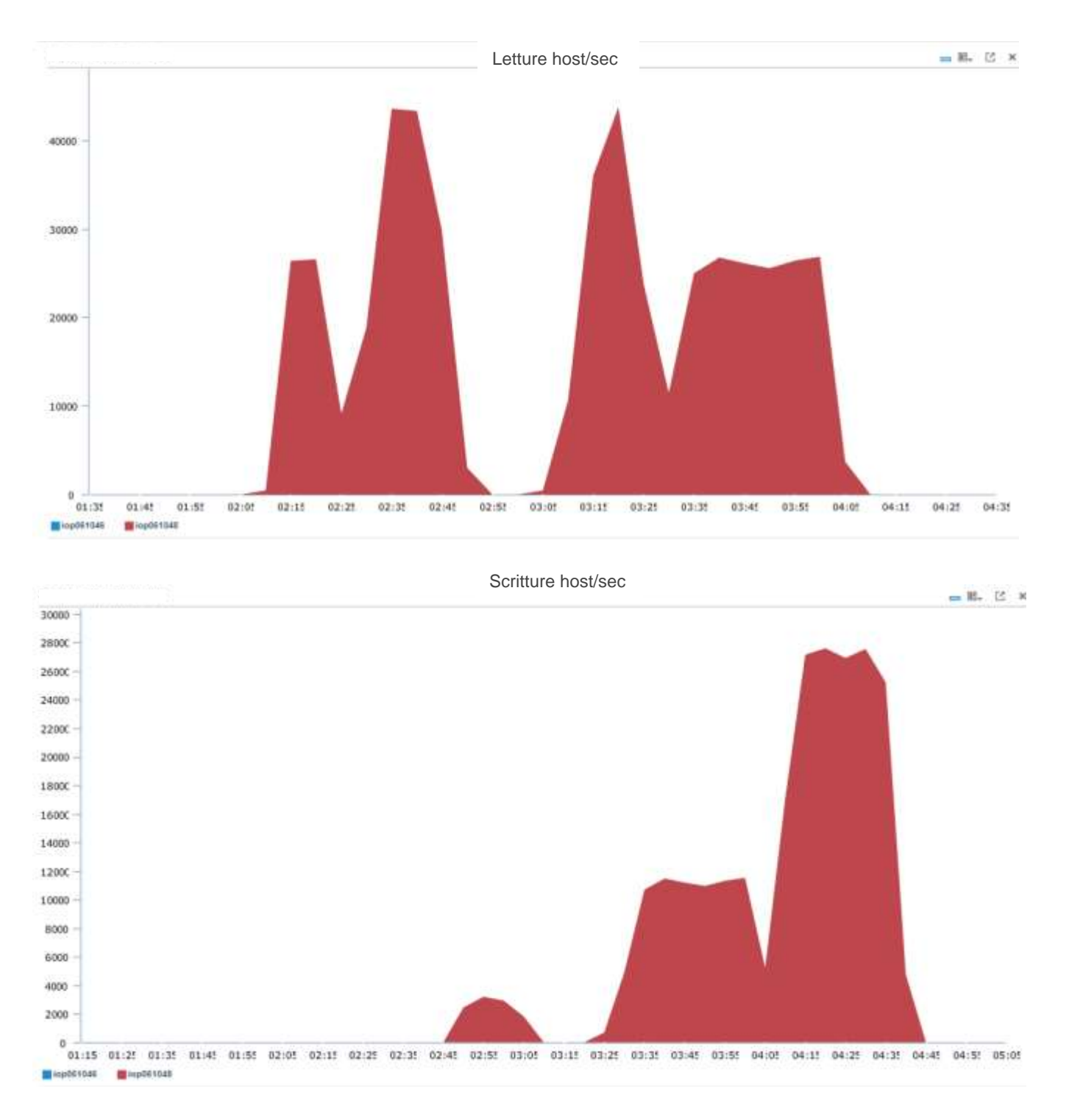

Figura 6 Operazioni di lettura e scrittura/sec

La Figura 7 e la Figura 8 sono probabilmente i grafici più utili per la risoluzione dei problemi. Forniscono un quadro dettagliato dei tempi di risposta tra operazioni READ e WRITE che ci permette di comprendere la latenza dell'applicazione. Ciò è estremamente utile quando occorre risolvere i problemi di prestazioni, poiché è possibile correlare eventuali picchi a eventi specifici mediante i grafici precedenti.

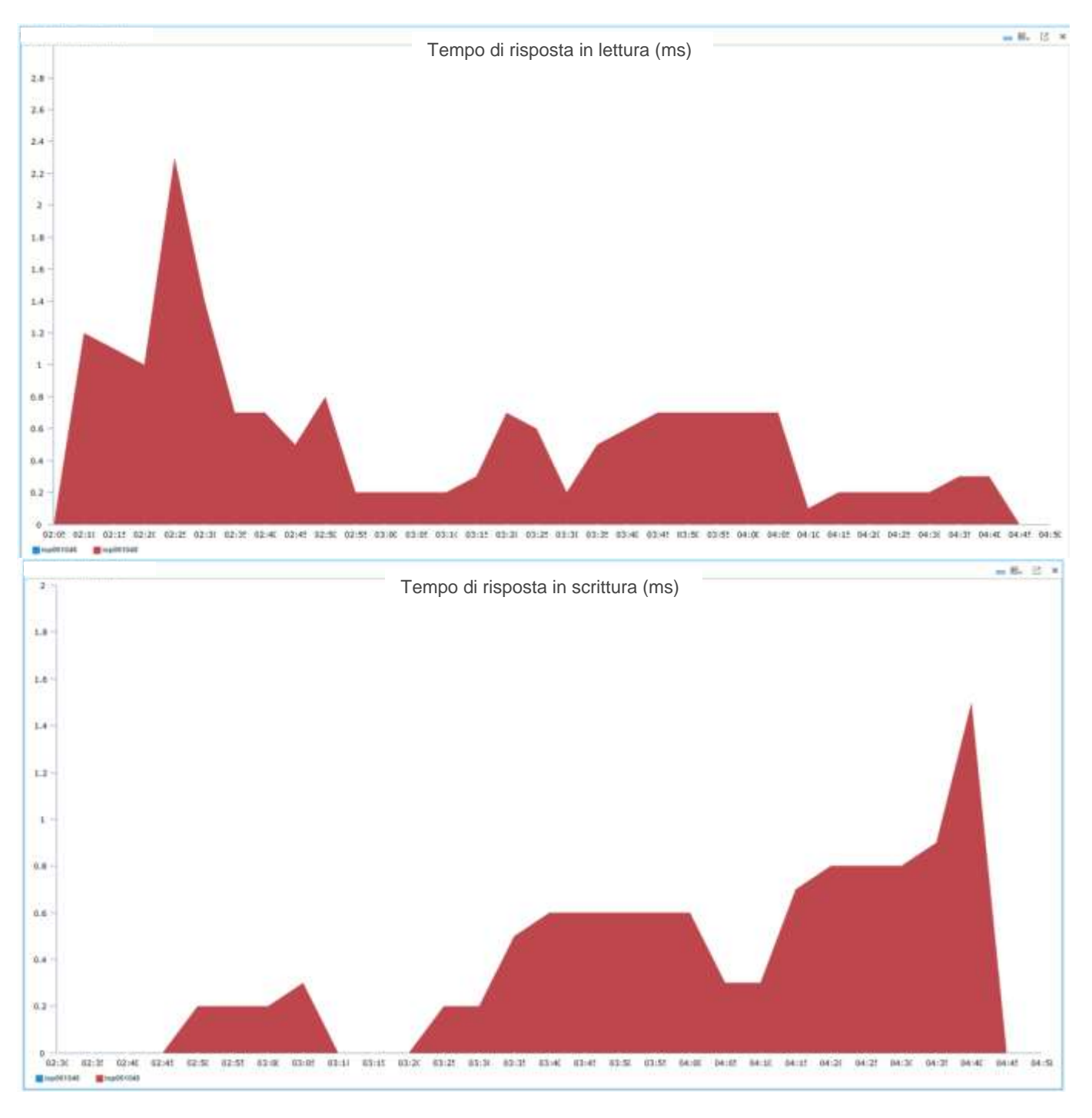

Figura 7 RT lettura e scrittura (ms)

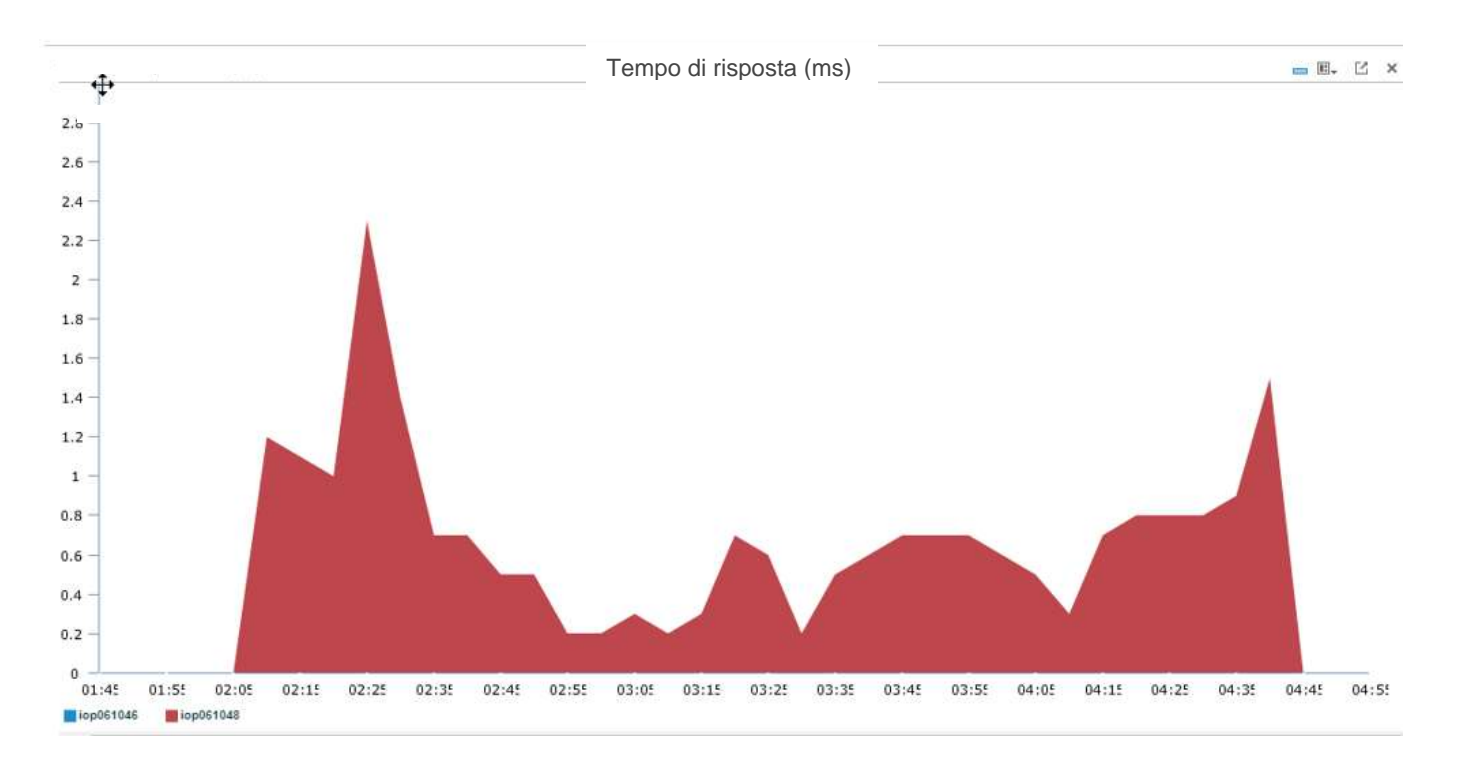

# Figura 8 Tempi di risposta (ms)

Ora abbiamo un profilo dell'applicazione per l'app dell'utente 1, sappiamo che opera con un rapporto 70/30 tra operazioni di lettura e scrittura con tempi di risposta medi di ~0.7ms e un tempo di risposta massimo di 2,3 ms.

Come indicato nella <u>sezione dedicata allo scenario</u>, abbiamo recentemente aggiunto un nuovo host che ha creato dei problemi di prestazioni nell'ambiente, quindi dobbiamo vedere come risolvere questo problema.

Poiché abbiamo un problema di prestazioni nel nostro ambiente, dovremo implementare le funzionalità disponibili nella SAN per determinare la tipologia dei problemi sorti.

Dal momento che conosciamo i tempi medi di risposta, in base al profilo dell'applicazione, sappiamo che questo problema è identificabile con tempi di risposta superiori al previsto.

# Avvisi di diffusione della congestione di SAN Connectrix

In questa sezione verrà esaminato il tipo di eventi di congestione segnalati dal lato dello switch SAN. Assicurarsi di aver completato l'abilitazione di queste funzionalità nell'ambiente in base a quanto indicato nei prerequisiti.

- 4.1.1 Brocade
- 1. Assicurarsi di selezionare almeno **Top Port Traffic** e **BB Credit Zero** sul dashboard. In caso contrario, è possibile fare clic sulla chiave inglese nell'angolo in alto a sinistra per aggiungerli.

| 200                                                                                                    |                                                                                                    |
|----------------------------------------------------------------------------------------------------|----------------------------------------------------------------------------------------------------|
| Water part Chenry                                                                                                    |                                                                                                    |
| Trieffer A4 SAN TE Port Collector, A5 SAN FCP Tunnel Collector, A9 SAN FC Port Collector, A4 SAN G4                  | 246                                                                                                    |
| BB Credit Zwo Al Sala FC Part Calenter                                                                               |                                                                                                    |
| Nervery Utilization Percentege All SAN Product collector                                                             |                                                                                                    |
| CPU Lititization Percentage A4 SAN Product collector                                                                 |                                                                                                    |
| Temperature All SAIs Product collector                                                                               |                                                                                                    |
| Response Tare All SAU Product submitter                                                                              |                                                                                                    |
| Port UNicides Percentage Ad SAN TE Port Collector, At SAN FOR Torreal Collector, Ad SAN FC Port Collector, Ad SAN Gu |                                                                                                    |
| CRC Drom All SAIR TE Part Collector, All SAIR FC. Part Collector                                                     |                                                                                                    |
| Link Resets AR SAIL PC Port Celeziter                                                                                |                                                                                                    |
| Line Fedures All Sold FC Part Collector                                                                              |                                                                                                    |
| 13 Danuette Al SAS ET Dur Columbra                                                                                   |                                                                                                    |
| De la la cita a citul                                                                                                | Const Zero     Const Zero     C |

# Figura 9 Dashboard CMCNE

- 2. Quando si verifica una diffusione della congestione a causa di sottoscrizione in eccesso, come nell'esempio della Figura 9, "Dashboard CMCNE", in genere vengono visualizzati i seguenti avvisi nel dashboard CMCNE:
  - a. Porta F con utilizzo intensivo
  - b. Credito BB zero

| Adand - Des EMC Wen                 | M Dense SAM    |             |               |            |                |               |                       |                   |            |  |
|-------------------------------------|----------------|-------------|---------------|------------|----------------|---------------|-----------------------|-------------------|------------|--|
| 419 527 - Tap Per                   | n Traffic      |             | 4.2           | <b>B</b> X | San200621 -    | tt Credit Zer |                       |                   | 410×       |  |
| Part                                | Min TX Traffi. | TX Traff. 7 | New TA Traff. |            | Port           | Connected     | 88 Credit Zer         | 1: 98 Credit Zero | Nec Produc |  |
| 2 skt3 pert47                       | #18.20         | STAIL NOT   | 421.111       |            | alute portf.   | skt4 portf.   | The local division of | 332868.345        | awas.      |  |
| and sector pointed                  | 400.015        | 491 907     | 402.071       | 8.00       | alet4 portfi   | STOR HOLE     | Alter Said            | 332509.345        | awach.     |  |
| alat4 port4                         | 203.864        | 306.121     | 209.096       |            | attit port?    | Stop Hotel    | Concession of the     | 332569 345        | 810/822    |  |
| B sur4 port5                        | 202.238        | 296.23      | 294.395       | 20         | B skt4 port4   | skol posti    | 1000                  | 332760.905        | awach:     |  |
| stot4 port7                         | 201,845        | 204.529     | 207,714       | 80         | Attrop Class M | 12.05.05.9    | 37470                 | 20.817            | 84/825     |  |
| B stel4 port6                       | 201.751        | 204743      | 267.513       | 44         |                |               |                       |                   |            |  |
| 🔳 slot4 porté                       | 0.103          | 0.104       | 0.100         | 844        |                |               |                       |                   |            |  |
| stot3 pert46                        | 0.053          | 0.054       | 0.054         | 500        |                |               |                       |                   |            |  |
| alut2 port47                        | 0.051          | 0.051       | 0.051         | **         |                |               |                       |                   |            |  |
| B slot4 port5                       | 0              | 0           | 0             |            |                |               |                       |                   |            |  |
| and the second second second        |                |             |               |            |                | 4             |                       |                   | 1.0        |  |
| Refreshed-1:22 PM                   |                |             |               |            | Refreshed-126  | PM            |                       |                   |            |  |
|                                     |                | -           |               |            |                |               |                       |                   |            |  |
| I slat4 port5<br>Retreated: 1.22 PM | 4              |             | 0             | ÷          | Retreated 1.26 | PM            |                       |                   |            |  |

Figura 10 Dashboard CMCNE con visualizzazione degli avvisi

- 3. La combinazione di questi due eventi, ovvero la porta F con utilizzo intensivo e i crediti buffer-to-buffer a zero sugli ISL possono indicare la presenza di un potenziale problema di prestazioni da risolvere. Fare riferimento al capitolo Risoluzione per indicazioni sugli elementi da esaminare.
  - 4.1.2 Cisco
- Nel dashboard DCNM dovrebbe essere presente il dashlet Top SAN End Ports. In caso contrario, è possibile aggiungerlo dal menu a discesa. In Top SAN End Ports sono visualizzati uno o più dispositivi con un utilizzo superiore al 90%. DCNM avrà soglie predefinite che fanno sì che una porta venga contrassegnata in giallo o in rosso quando supera l'utilizzo predefinito. Questo avviso di per sé non significa necessariamente che vi sia un problema di prestazioni nella rete SAN. Dovremo cercare anche altri avvisi nei fabric.

|                |    | entre Colla Caritter Pathae            | u warda               |          |           |          |          | 1.1.1.4.+            | Descine .                                 |
|----------------|----|----------------------------------------|-----------------------|----------|-----------|----------|----------|----------------------|-------------------------------------------|
| O Datitions    | •  | Deshboard / Summary                    |                       |          |           |          |          |                      | Casterna                                  |
|                | -  | Martris                                |                       | Top SA   | End Ports |          | 0.6×     | Link Traffic         | TT 14 TANK                                |
| X. mercenter   |    | 0 Critical 1                           |                       | i Serapi | rese.     |          |          |                      | Date Certer                               |
|                | 10 | Same Management, Party, Spirit Address | -+.0                  |          | days. But | and fa   | Amond N. |                      | Autto                                     |
| Source and the |    | A firm 1                               |                       | 100      | -         | 11 10 10 |          | +                    | Name Status                               |
| d Manner       | •  | Select numbers   1900 AMER MIDDATE -   | ALL 0 10              | 10.00    | 1010      |          |          |                      | 22 No. Westweet                           |
|                |    | Tarty Raman Tarty MOTOCANOIN           | 0 111                 | 10.00    |           | *        | - m =    |                      | The Arts Every Horse (Bills for           |
| Contigues      |    | Index Surfaces Value AMER ARTISTS -    |                       | 44       | 0.000     | *==      | 10. CC   |                      | 14-CPU (LILO)                             |
|                |    | Sectored Ages, AND ACCRED-1            |                       | 10.00    |           | - m ()   | 19.72    | -                    | Burnstone (Parties)                       |
| Administration |    | Index Indexes View, MAR ADDRESS        |                       | 0000     | *=        | 1 M      | - MR     |                      | manney (Madaine)                          |
|                |    | 8 Marrier 144                          |                       | A 1878   | 10.000    | 99.7002  | 10.5     | the she was use when | inventory (Third)                         |
|                |    | 1 m 1                                  | tas homosticipal like | -        |           |          | 100      |                      | monthly (sophali                          |
|                |    | Top ISLs/Tranks                        |                       |          |           |          |          |                      | maning (Sublime)<br>maning (Part Carachy) |
|                |    | Station Report                         | Avg. No.              |          |           |          |          |                      | - Complex                                 |
|                |    | C Cumparia April - 10 Jack             | en                    |          |           |          |          |                      |                                           |
|                |    | 2 Budring Admillionatives.             | 10. Total             | U.       |           |          |          |                      |                                           |
|                |    | ∠ the state + 2 0 the eff.             | FR                    | 1        |           |          |          |                      |                                           |
|                |    | 2 Ottom to at a 177                    | 10 Fairs              |          |           |          |          |                      |                                           |
|                |    | 2 20040000000000000000                 | (m                    |          |           |          |          |                      |                                           |
|                |    | 2 Pasteria 1109-autobal (c).           | PR                    | 1        |           |          |          |                      |                                           |
|                |    | ≤ @using h12-solute(h1)                | 10. T                 |          |           |          |          |                      |                                           |
|                |    | C BORNARD and March                    | -                     |          |           |          |          |                      |                                           |
|                |    | 2 Durking LOA - orbital htt            | Ph 11111              | 3        |           |          |          |                      |                                           |

2. Se viene segnalata una porta F con un uso intensivo, eseguire lo strumento di analisi del flusso lento. Fare clic su **Monitor—>SAN > Slow Drain Analysis.** 

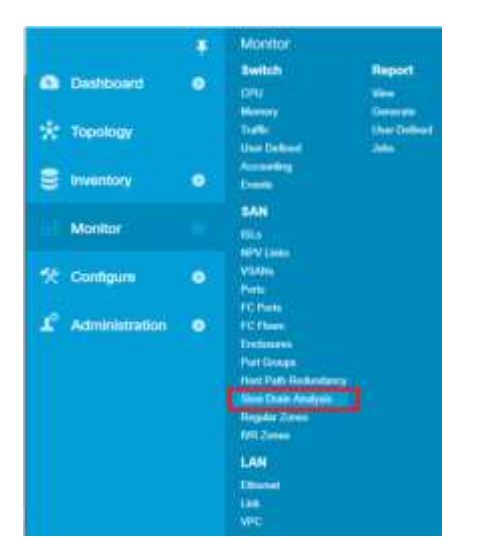

3. Eseguire lo strumento di analisi del flusso lento per 10 minuti. Al completamento del report si noterà che durante l'esecuzione dello stesso si è verificato un notevole incremento del contatore TxWait. La combinazione di questi avvisi e l'uso intensivo della porta F indicano la presenza di una congestione SAN dovuta a sottoscrizione in eccesso.

### Diffusione della congestione dovuta a sottoscrizione in eccesso

| tom NaN-NaN<br>Stow Drain | -NeN NeNe<br>Details fo | Nak to: 2017-07-19 16:03:09<br>In undefined |          |              |             |          |            |           |           |            | Z<br>Totel 13 | com 10 minutes M4 |
|---------------------------|-------------------------|---------------------------------------------|----------|--------------|-------------|----------|------------|-----------|-----------|------------|---------------|-------------------|
|                           |                         |                                             |          |              |             |          |            |           |           | Show       | Non Zero data | rawk with 👻 🌱     |
| -                         |                         |                                             | 180.00 M |              | Lawait 3    |          | Level      | 2         |           | Laiv       | el 1          |                   |
| ministration .            | sheen                   | Connectio                                   | Type     | TxCreditLoss | TxLinkReset | RxLinkRe | TxTimeoutD | IxDiscard | TaWiAvg10 | Red32Bite0 | Tx83281to0    | TxWait(2.5] *     |
| ≓ fc2/36                  | 160b                    | IDP054151 fc2/36 (port channelli)           | Switch   | D            | 0           | 0        | 0          | 0         | 0         | 0          | 41429192      | 37.3350           |
| ≥ 1c2/37                  | 1606                    | IDP054151 (c2/37 (port-channell))           | Sultch   | 0            | 0           | 0        | 0          | 0         | 0         | 0          | 30150028      | 28.8393           |
| € fc2/38                  | 10Gb                    | I0P054151 (c2/38 (port-channel6))           | Switch   | 0            | 0           | 0        | 0          | 0         | 0         | 0          | 26941217      | 25,6649           |
|                           | 124.44                  | 10 at 1 (1 47 1) 444444)                    | -        |              |             |          | 14         |           |           |            |               |                   |

La combinazione di questi due eventi, ovvero la porta F con utilizzo intensivo e i crediti buffer-to-buffer a zero sugli ISL, possono indicare la presenza di un potenziale problema di prestazioni da risolvere. Fare riferimento alla sezione <u>Risoluzione</u> per indicazioni sugli elementi da esaminare.

# AVVISI DI DIFFUSIONE DELLA CONGESTIONE DI UNISPHERE

In questa sezione verrà illustrato come utilizzare Unisphere per PowerMAX e VMAX per correlare gli eventi dello switch SAN all'array di storage.

Assicurarsi di aver completato l'abilitazione di queste funzionalità nell'ambiente in base a quanto indicato nella sezione Prerequisiti.

 Utilizzare la procedura illustrata in <u>Generazione di grafici dei profili di base dell'applicazione</u>. Generare gli stessi sette grafici, aggiungendo l'host dell'utente 2 nel mix (perché era una delle modifiche recenti nell'ambiente prima che si verificasse il problema di prestazioni). Esaminare i dati.

Tenere presente che il nostro profilo base dell'applicazione = 70/30 lettura/scrittura con tempi di risposta medi di ~0,7 ms e un tempo di risposta massimo di 2,3 ms.

Nella Figura 11 di seguito, il raffronto tra gli I/O e i MB/sec non sembra indicare un possibile problema. Infatti, se confrontato con il grafico dell'applicazione baseline originale, il numero di IOPS è addirittura aumentato.

Inoltre, in alcuni punti siamo vicini alla velocità di linea (evidenziati di seguito). Questi punti entreranno in gioco in un successivo momento.

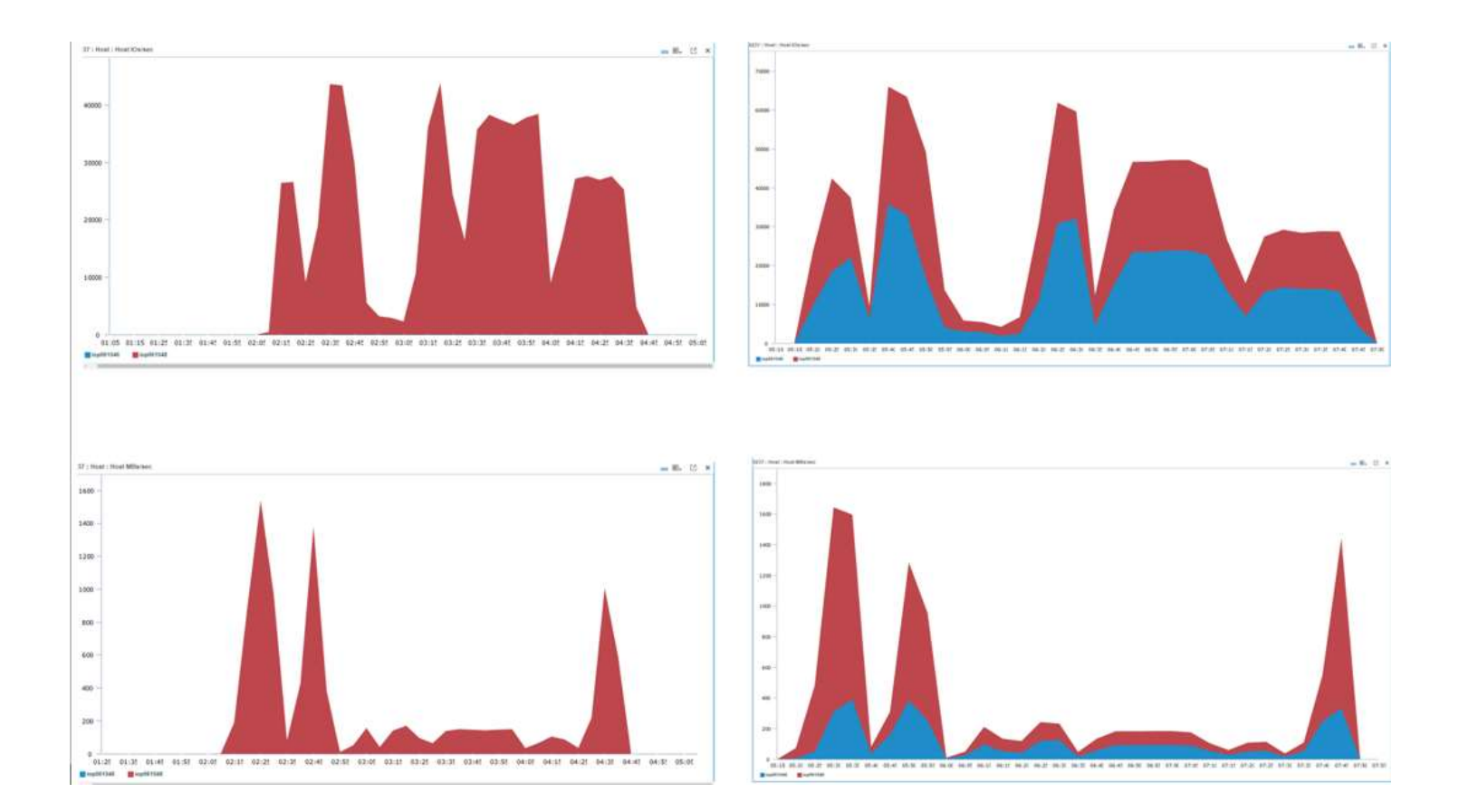

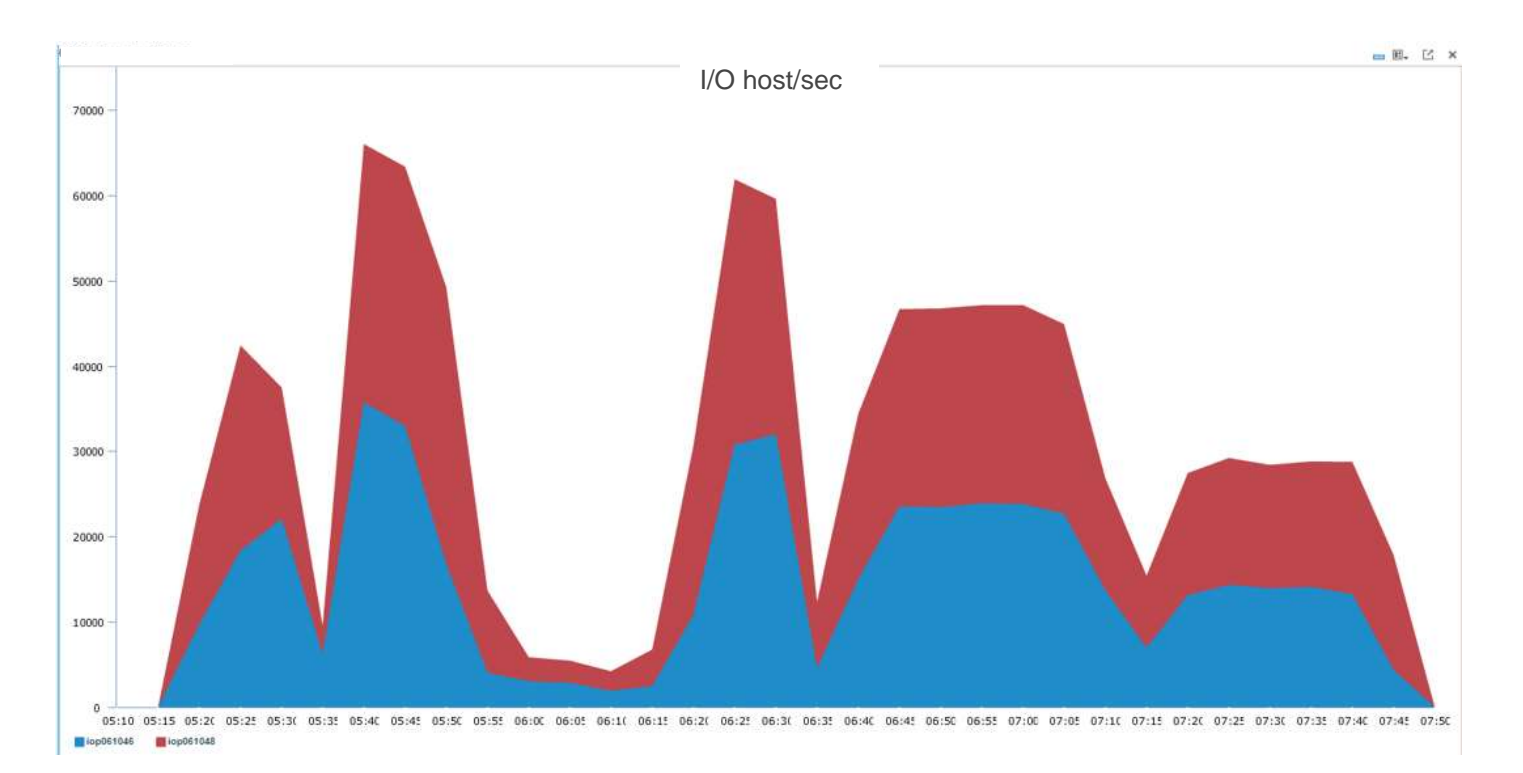

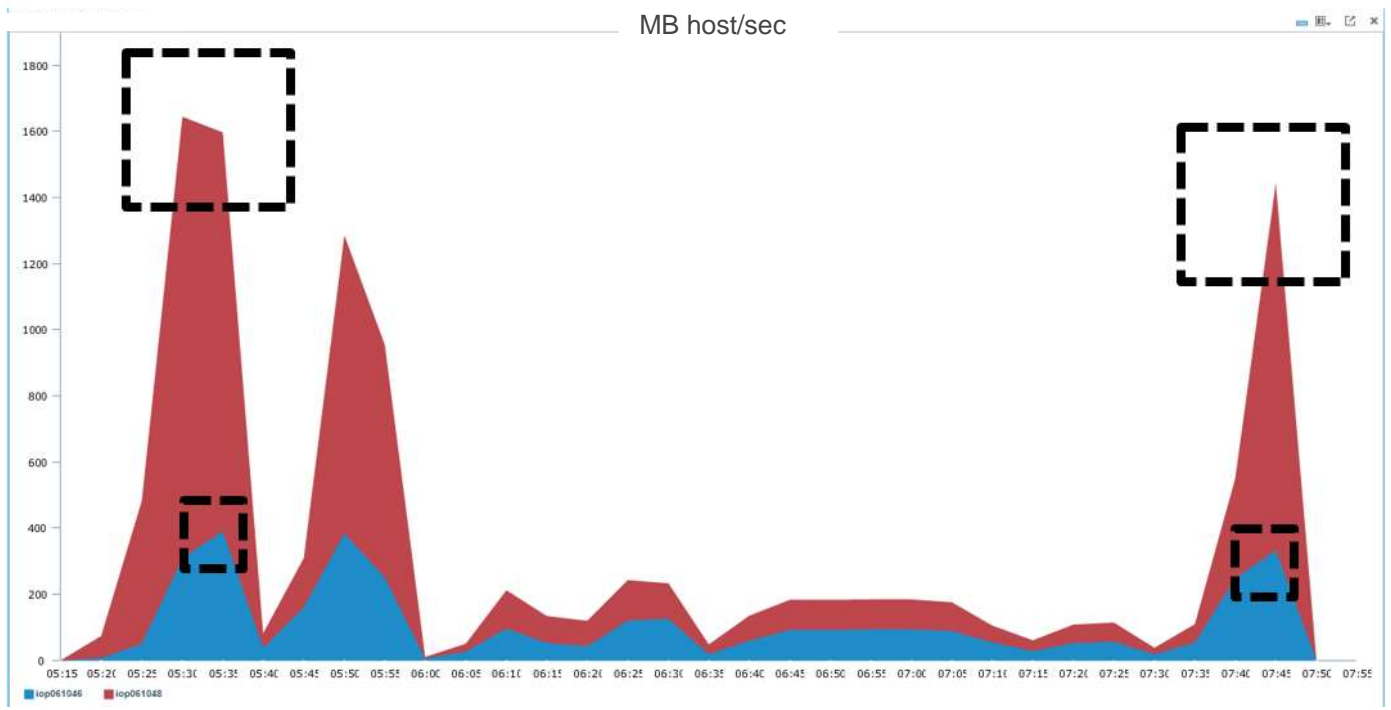

Figura 11 IO host e MB/sec

La *Figura 12* mostra il confronto in termini di operazioni di lettura/scrittura tra i due server, e non c'è molta differenza tra il profilo di I/O dei due server a questo punto.

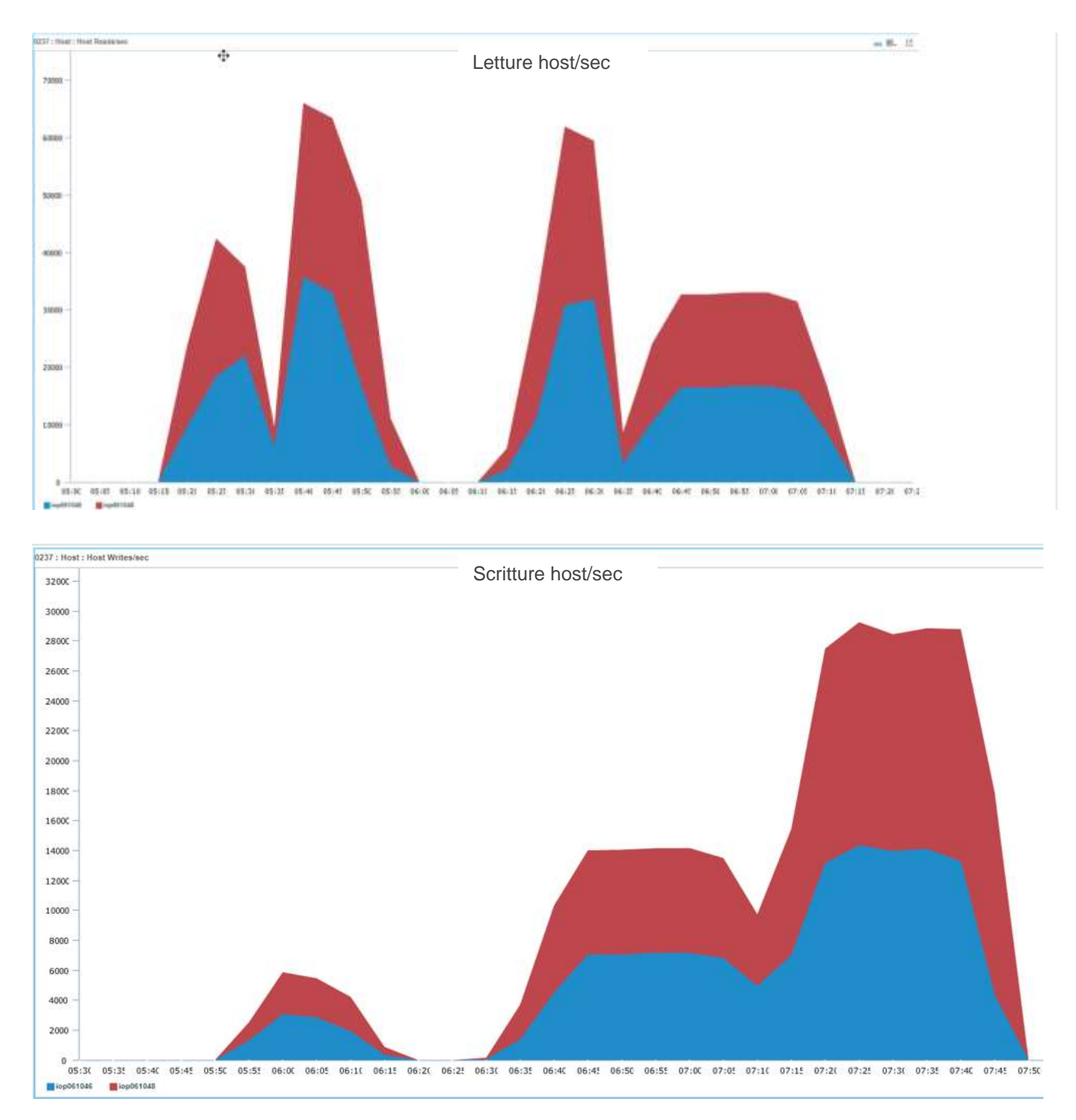

Figura 12 Operazioni di lettura/scrittura dell'host/sec

La Figura 13 fornisce le informazioni più utili. Tenendo presente il nostro profilo dell'applicazione, stiamo registrando tempi medi di risposta di 0,7 ms con un massimo di 2,3 ms. Dal grafico qui sotto, possiamo vedere che c'è un enorme picco nei tempi di risposta in cui raggiungiamo l'intervallo di 8 ms e anche i nostri tempi di risposta medi complessivi sono aumentati.

Se riprendiamo la Figura 11, possiamo vedere che questi tempi di risposta elevati sono correlati a quando entrambi i server sono prossimi alla velocità di linea.

In genere, in Fibre Channel, sono necessari I/O con block di grandi dimensioni (maggiori di 128 k) per saturare un link.

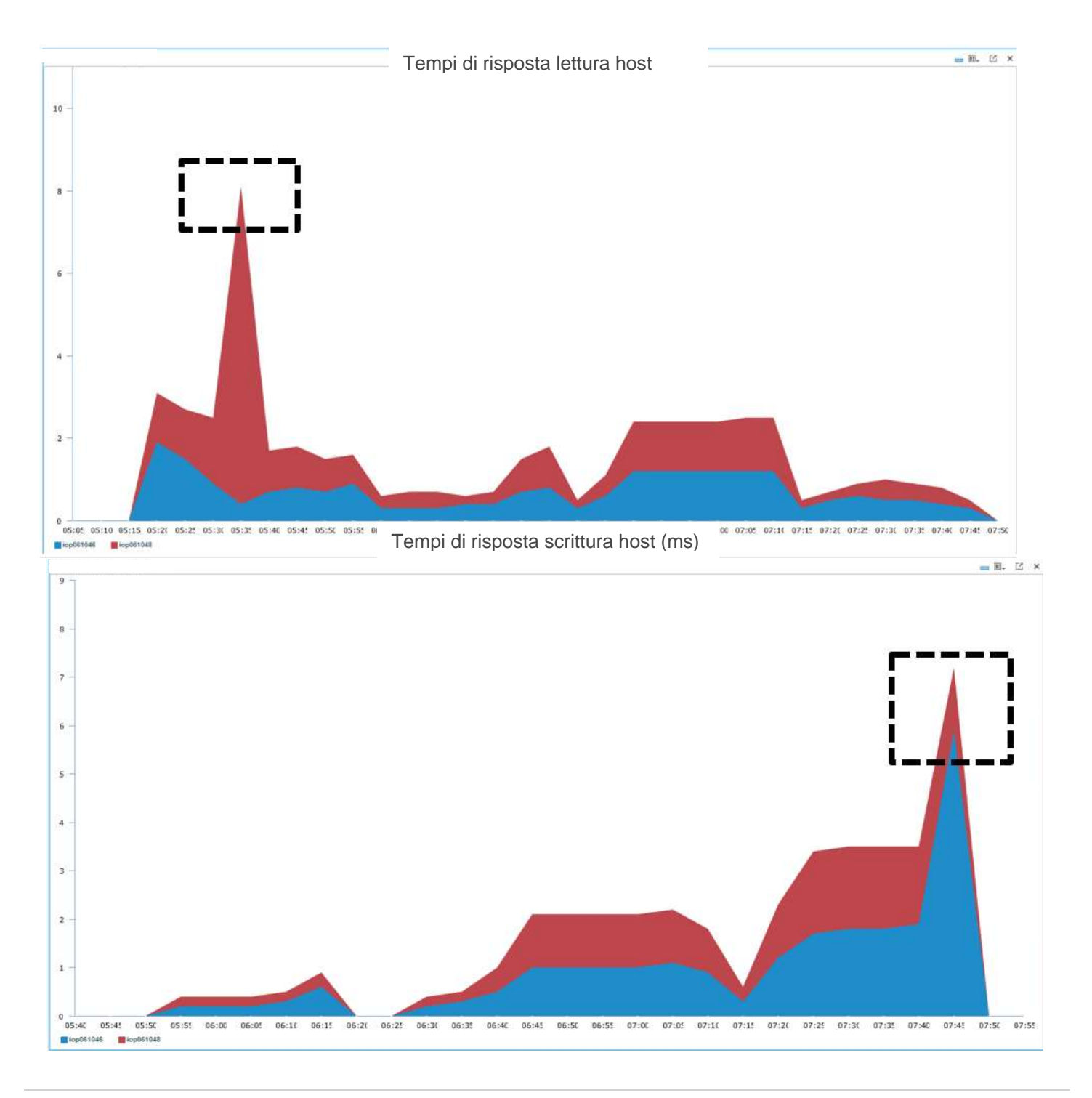

![](_page_24_Figure_1.jpeg)

Figura 13 Tempi di risposta delle operazioni di lettura e scrittura dell'host (ms)

# CONCLUSIONI

Per ricapitolare tutte le informazioni acquisite finora in questo caso di studio:

• SAN Connectrix:

La nostra SAN sta segnalando un numero elevato di crediti buffer-to-buffer prossimi allo zero.
 Stiamo riscontrando un elevato utilizzo del traffico sulle nostre porte F.

• Dell EMC PowerMAX e VMAX:

# 1. Tempi di risposta elevati durante l'utilizzo completo del link

Come detto in precedenza, la congestione dovuta alla mancata corrispondenza della larghezza di banda è estremamente difficile da rilevare e confermare con il set di strumenti oggi disponibili. Tuttavia, in base agli avvisi di cui sopra, possiamo dedurre che il problema è dovuto alla mancata corrispondenza della larghezza di banda e a operazioni di lettura/scrittura di block di grandi dimensioni. Ciò si evince dai tempi di risposta elevati durante l'utilizzo completo del link

Un altro modo per rilevare questo problema è mediante il rapporto di congestione. Oggi dobbiamo calcolarlo manualmente nell'ambiente (oppure è possibile provare a creare uno script), ma sappiamo che se il rapporto C è superiore a 0,2 si verificherà una congestione poiché verrà esercitata una pressione a monte nell'ambiente SAN. Il rapporto C è la prima indicazione di rallentamento del flusso.

# 5 Risoluzione

# PREVENZIONE

Per questo caso di studio specifico (diffusione della congestione a causa di sottoscrizione in eccesso), sono disponibili alcune opzioni che è possibile distribuire nell'ambiente per evitare che si verifichi questo problema.

# Rapporto larghezza di banda

- Quando si esamina la rete SAN, si desidera identificare i dispositivi in esecuzione a velocità inferiori e comprenderne il tipo di profili di traffico dell'applicazione. La mancata corrispondenza della larghezza di banda NON implica necessariamente un problema.
- Esaminare il fabric end-to-end per assicurarsi che tutti i dispositivi finali siano in esecuzione alla stessa velocità di link.
- Garantire un'ampia quantità di larghezza di banda sugli ISL. Una buona regola generale è che la larghezza di banda ISL totale deve essere uguale o maggiore della quantità totale di larghezza di banda di storage nell'infrastruttura, ove possibile.
- È possibile modernizzare l'intera rete SAN aggiornando tutti i componenti end-to-end, come mostrato nella Figura 14 di seguito. La controindicazione di questo approccio è che una sottoscrizione in eccesso pari a zero dall'end-to-end in ambienti di grandi dimensioni non è sostenibile, oltre a essere estremamente costosa. Pertanto, la soluzione migliore è concentrarsi sull'aggiornamento dell'host specifico, dello switch e della connettività di storage.

![](_page_25_Figure_9.jpeg)

Figura 14 Modernizzazione

Un altro modo potrebbe essere quello di procedere a una nuova suddivisione in zone, come mostrato nella Figura 15.

![](_page_26_Figure_2.jpeg)

Figura 15 Prima e dopo la nuova suddivisione in zone

Implementazione dei limiti di larghezza di banda

Le piattaforme Dell EMC VMAX e Dell EMC Unity creano limiti di larghezza di banda per i gruppi di storage (VMAX) o i LUN (Unity). Nel caso di studio precedente avevamo una diffusione della congestione dovuta a sottoscrizione in eccesso, e una volta implementati i limiti di larghezza di banda le prestazioni erano tornate alla normalità come indicato nella Figura 16 di seguito. Questa operazione può essere effettuata direttamente tramite Unisphere nel gruppo Storage.

![](_page_26_Figure_6.jpeg)

![](_page_26_Figure_7.jpeg)

Con i limiti di I/O, è importante notare che questo approccio non sarà risolutivo con i cluster. Prendiamo la Figura 17, di seguito, come esempio. Quando il limite dell'host viene applicato a un host 4 Gb che causa la pressione a monte, l'array inizia a limitare la quantità di dati inviati all'host 4 Gb (in base ai limiti di I/O impostati); così facendo si elimina completamente la pressione a monte e gli altri flussi possono operare alla massima velocità di linea.

![](_page_27_Figure_2.jpeg)

Figura 17 Limiti di I/O con i cluster

In questo esempio, abbiamo due host in esecuzione a 4 Gb/s che si trovano in un cluster. Poiché si trovano in un cluster, entrambi gli host avranno accesso al volume tramite ciascun fabric, e ciò significa che dobbiamo impostare un limite I/O di larghezza di banda di 1.600 MB/s (800 MB/s per ciascun FA). Tuttavia, con questo approccio non c'è nulla che impedisca a un singolo HBA di consumare tutti gli 800 MB/s.

## • Isolamento

Un altro modo per prevenire questo problema consiste nell'isolare il traffico più lento dal traffico ad alta velocità utilizzando ISL dedicati. Questo risultato può essere ottenuto creando fabric virtuali (Brocade) o VSAN (Cisco) come indicato nella Figura 18 di seguito. Lo svantaggio di questo approccio è rappresentato dalla necessità di utilizzare porte dedicate, ma in questo modo si impedisce che il traffico più lento abbia un impatto sul traffico a velocità superiore. Per abilitare i fabric virtuali su Brocade, sarà necessario prevedere un downtime, poiché l'intero switch deve essere riavviato. Quando si sposta una porta in una VSAN diversa su Cisco, l'operazione incide solo sui dispositivi finali spostati.

![](_page_27_Figure_7.jpeg)

Figura 18 Isolamento

## ABILITAZIONE DEL MONITORAGGIO DELLE PRESTAZIONI

In questa sezione vengono descritte le operazioni necessarie per abilitare ed esaminare li dati di monitoraggio delle prestazioni in Unisphere per VMAX.

1. Eseguire il login alla GUI di Unisphere.

| FMC Unisphere for VMAX     |     |
|----------------------------|-----|
| ente onisphere for vinitit |     |
|                            |     |
| User                       |     |
|                            |     |
| Password                   |     |
|                            |     |
|                            |     |
| Login Help                 |     |
|                            |     |
|                            |     |
|                            | -   |
|                            | EMC |
|                            |     |

2. Assicurarsi che l'array sia registrato per raccogliere i dati sulle prestazioni. In caso contrario, registrare l'array.

|                                              | 000196/                                                        | 01146         |              |                            |                                                        |             | A (144            | <b>ч</b>                |           |
|----------------------------------------------|----------------------------------------------------------------|---------------|--------------|----------------------------|--------------------------------------------------------|-------------|-------------------|-------------------------|-----------|
| M                                            | Wodel<br>WALLION                                               | Compare Lange | etion.       | Ø                          | HYPESHAX O'S<br>SATE HIDS 1125                         |             |                   |                         |           |
| CAPACITY                                     |                                                                |               | 103          | FTEN UT                    | NUCCESS.                                               |             |                   |                         |           |
|                                              |                                                                |               |              |                            |                                                        |             |                   |                         |           |
| Value +0                                     | 58 GB (# 1171) GB                                              | Rept          | er this syst | ante la co                 | And performance                                        | tata.       |                   |                         |           |
| Overal Efficie                               | 66 O.B. 14 22737 O.B.<br>May 5.1                               | Repo          | er the syst  | am la co                   | Red performant e                                       | lan.        |                   |                         |           |
| Urbail 40<br>Overal Efficie                  | ut an lé 22729 (an<br>1829 – S. t<br>2. Dectembres 10          | 1             | er the syst  | nor la co                  | Ani, petivenni e                                       | uis.        |                   |                         |           |
| Votual 40                                    | at an of 22727 an<br>aty 5.1<br>• Performence =                | 1             | er this syst | arria o                    | And performance                                        | tata<br>Bar | of Cause Andres   | s Internal              |           |
| Virtual 40<br>Overat Efficie<br>annecent par | of an of service an<br>may 5.1<br>Dechanges a<br>Bool Trace of | 1 Frequencies | er the syst  | an la co<br>rectore<br>Gal | Reci performance i<br>Incluent Racio every<br>(Maarsc) | tata<br>Rec | of Cassie Analysi | s Enternal<br>(Minutur) | Barrar () |

| Selected Symmetrix(s) | 000196701146 |  |
|-----------------------|--------------|--|
|                       |              |  |
|                       |              |  |
|                       |              |  |

# MONITORAGGIO DELLA DIFFUSIONE DELLA CONGESTIONE IN CONNECTRIX

- 6.1.1 Brocade
- Discovery del fabric
- 1. Eseguire il login al server CMCNE e fare clic su Discover > Fabrics (SANnav?)

| 53       |            |           |                      |         |     |      |       |           |      |   | Vi   | ew All | - CMCNE 14.0.0 |
|----------|------------|-----------|----------------------|---------|-----|------|-------|-----------|------|---|------|--------|----------------|
| Server £ | (dt Ye     | w Discov  | er <u>C</u> onfigure | Honitor | Bep | orts | Icols | Help      |      |   |      |        |                |
| 2        |            | Host A    | s<br>dantare         | a       | 1   | 0    | -     | Decimal 🔻 | Name | • | Name | •      | Legend         |
| Dashboy  | and - Proc | Inc An Ha | inagers              |         |     |      |       |           |      |   |      |        |                |
| Vew.     | A8 +       | VCEN      | Servera              |         |     | 8    | 4 B   | a (       |      |   |      |        |                |

2 Nella nuova finestra, fare clic su Add.

| 3                                |           | Discover Fabri | CS               |             |
|----------------------------------|-----------|----------------|------------------|-------------|
| lee the Add button to discover a | Fabric.   |                |                  |             |
| Discovered Fabrics               |           |                |                  |             |
| Name                             | P Address | WWN            | Discovery Status | 1           |
|                                  |           |                |                  | Add         |
|                                  |           |                |                  | Cor.        |
|                                  |           |                |                  | Delitte     |
|                                  |           |                |                  | -           |
|                                  |           |                |                  | - Reincover |
|                                  |           |                |                  |             |
|                                  |           |                |                  | Seed Switz  |
|                                  |           |                |                  | uns-unitio  |
|                                  |           |                |                  | Referen     |
|                                  |           |                |                  |             |
|                                  |           |                |                  | 1           |
|                                  | 1.2.1     |                |                  | 6354.       |

3 Inserire le informazioni necessarie per uno degli switch del fabric. CMCNE eseguirà automaticamente la discovery di tutti gli switch in tale fabric, presumendo che il nome utente e la password siano gli stessi per tutti gli switch nel fabric.

| 1    |
|------|
|      |
| 1    |
| •••• |
|      |
|      |
|      |

- 4 Ripetere questa sezione per tutti gli altri fabric.
  - Abilitare MAPS e FPI
  - 1. Fare clic su Monitor > Fabric Vision > MAPS > Configure

| Server | <u>E</u> dit ⊻iew | Discover Co      | nfigure  | Monitor Reports Tools       | He | p      |            | 8 |    |
|--------|-------------------|------------------|----------|-----------------------------|----|--------|------------|---|----|
| 3      | 2 🗟 🔅 📽 🖷         |                  | 100      | Eabric Vision               | •  | MAPS > | Violations | - | Na |
| -      | <u> </u>          |                  |          | Fabric Watch                | ÷  | Elow . | Configure  | H |    |
| Dasht  | board - Dell El   | MC World Demo    | SAN      | Configuration Policy Manage | r  |        | Enable     |   |    |
| EMO    | C World DEMO      | 0-10:00:c4:f5:7c | 2d:b0:36 | Performance                 | •  |        |            |   |    |

2. Evidenziare il fabric e abilitare FPI.

Nota: FPI è abilitato per impostazione predefinita sugli switch che eseguono FOS 8.0 e versioni successive.

![](_page_32_Picture_1.jpeg)

3. Da questo menu è possibile configurare ciascuno switch nell'infrastruttura e impostare la policy MAPS desiderata.

**Nota:** CMCNE fornisce policy predefinite che è possibile clonare e quindi modificare. Non è possibile modificare le policy predefinite. Fare riferimento alla guida dell'amministratore di MAPS sulle policy e sulle impostazioni specifiche.

In questo caso attiveremo la policy aggressiva predefinita. A tale scopo, evidenziare "dflt\_aggressive\_policy" e fare clic su activate. Questa operazione deve essere ripetuta su TUTTI gli switch nel fabric per i quali si desidera abilitare la policy, poiché al momento non è possibile abilitarla per l'intero fabric.

Stiamo attivando la policy aggressiva prima di avere un'idea immediata dei problemi nel fabric. Una volta completato questo passaggio, è possibile modificare e utilizzare le altre policy se riceviamo troppi avvisi. Facendo clic su **View**, è possibile esaminare le soglie per ciascun evento.

| oducts        | Policies                 | License | RAS Log Event | SNMP Trap | Port Decommission | Fence          | E-ma |            |
|---------------|--------------------------|---------|---------------|-----------|-------------------|----------------|------|------------|
| All Fabrics   |                          |         |               |           |                   | l en lannonnan |      | Violations |
| E Switch 5    | offit aggressive policy  | 1       | 1             | 1         |                   |                | 1    | Enable FP  |
| Active Policy | dft_aggressive_policy    |         |               |           |                   |                |      | Actions    |
| - Policy      | dflt_base_policy         |         |               |           |                   |                |      | E mail Set |
| Policy        | dflt_moderate_policy     |         |               |           |                   |                |      | E-mail Set |
| Policy        | dflt_conservative_policy |         |               |           |                   |                |      | Policies   |
| switch_5      | dflt_aggressive_policy   | 1       | 1             | 1         |                   |                | 1    | Activate   |
| Active Policy | offt_aggressive_policy   |         |               |           |                   |                |      | View       |
| Policy        | dflt_base_policy         |         |               |           |                   |                |      | VICW       |
| Policy        | dfit_moderate_policy     |         |               |           |                   |                |      | Add        |
| Policy        | dit_conservative_policy  |         |               |           |                   |                |      | Edit       |
|               |                          |         |               |           |                   |                |      | Delete     |
|               |                          |         |               |           |                   |                |      | Export     |
|               |                          |         |               |           |                   |                |      | Distribute |
|               |                          |         |               |           |                   |                |      | Compare    |
|               |                          |         |               |           |                   |                |      | Groups     |
|               |                          |         |               |           |                   |                |      | Manage     |
|               |                          |         |               |           |                   |                |      |            |

|       | l'in               |            |                      |           |              |                |            |             |     |               |            |        |     |                   |       |                     |            |   |
|-------|--------------------|------------|----------------------|-----------|--------------|----------------|------------|-------------|-----|---------------|------------|--------|-----|-------------------|-------|---------------------|------------|---|
| lame  | dfl_aggressive_    | policy     |                      |           |              |                |            |             |     |               |            |        |     |                   |       |                     |            |   |
| Port  | Switch Status      | Fabric     | FRU S                | ecurity   | Resource     | FCIP. T        | raffic / F | lows        | FPI | Backend Po    | irt GigE F | Port   |     |                   |       |                     |            |   |
| Rules | defined are thresh | olds measu | ured on port         | s or SFPs | and determin | e if an out of | range v    | iolation is | sen | for the port. |            |        |     |                   |       |                     |            |   |
| roups | Rules              |            |                      |           | Monitor C    | ondition       | 1          | Time Bas    | e R | AS Log Event  | SNMP Trap  | E-mail | FMS | Port Decommission | Fence | SFP Status Marginal | Quiet Time | T |
| Cust  | om Groups          |            |                      |           |              |                |            |             |     |               | -          |        |     |                   |       |                     |            | P |
| Syst  | em Groups          |            |                      |           |              |                |            |             |     |               |            |        |     |                   |       |                     |            | 1 |
| E.    | ALL PORTS          |            |                      |           |              |                |            |             |     |               |            |        |     |                   |       |                     |            | 1 |
|       | detALL_PORT        | SLOSS_S    | GNAL 0               |           | LOSS_SK      | SNAL > 0       |            | Min         |     | 1             | 1          | 1      |     |                   |       |                     |            | 8 |
|       | defALL_PORT        | SLF_0      | 1994-07 <b>7</b> 5-8 |           | LF > 0       |                |            | Min         |     | 1             | 1          | 1      |     |                   |       |                     |            |   |
|       | ALL_E_PORTS        | 100        |                      |           |              |                |            |             |     |               |            |        |     |                   |       |                     |            | l |
|       | defALL_E_PO        | RTSITW_1   | 5                    |           | ITW > 15     |                |            | Min         |     | 1             | 1          | 1      |     |                   |       |                     |            | I |
|       | defALL_E_PO        | RTSSTATE   | CHG_4                |           | STATE_C      | HG > 4         |            | Min         |     |               | 1          | 1      |     | 1                 | 1     |                     |            | l |
|       | defALL_E_PO        | RTSSTATE   | CHG_2                |           | STATE_C      | HG > 2         |            | Min         |     | 1             | 1          | 1      |     |                   |       |                     |            | I |
|       | defALL_E_PO        | RTSITW_2   | 0                    |           | ITW > 20     |                |            | Min         |     |               | 1          | 1      |     | 1                 | 1     |                     |            | I |
|       | defALL_E_PO        | RTSPE_0    |                      |           | PE > 0       |                |            | Min         |     | 1             | 1          | 1      |     |                   |       |                     |            | I |
|       | defALL_E_PO        | RTSPE_2    |                      |           | PE > 2       |                |            | Min         |     |               | 1          | 1      |     | 1                 | 1     |                     |            | I |
|       | defALL_E_PO        | RTSLOSS    | SYNC_0               |           | LOSS_SY      | NC > 0         |            | Min         |     | 1             | 1          | 1      |     |                   |       |                     |            | l |
|       | defALL_E_PO        | RTSC3TXT   | 0_5                  |           | C3TXTO >     | 5              |            | Min         |     | 1             | 1          | 1      |     |                   |       |                     |            | 1 |
|       | defALL_E_PO        | RTSCRC_0   | )                    |           | CRC > 0      |                |            | Min         |     | 1             | 1          | 1      |     |                   |       |                     |            | I |
|       | detALL_E_PO        | RTSCRC_2   | 2                    |           | CRC > 2      |                |            | Min         |     |               | 1          | 1      |     | 1                 | 1     |                     |            | I |
|       | defALL_E_PO        | RTSLR_2    |                      |           | LR > 2       |                |            | Min         |     | 1             | 1          | 1      |     |                   |       |                     |            | I |
|       | defALL_E_PO        | RTSLR_4    |                      |           | LR > 4       |                |            | Min         |     |               | 1          | 1      |     | 1                 | 1     |                     |            | Ľ |
| E     | ALL_F_PORTS        |            |                      |           |              |                |            |             |     |               |            |        |     |                   |       |                     |            | l |
|       | defALL_F_PO        | RTSDEV_N   | PIV_LOGN             | S_PER_60  | DEV_NPN      | LOGINS >       | 50 %       | None        |     | 1             | 1          | 1      |     |                   |       |                     |            | l |
| Ð     | ALL_HOST_PORT      | s          |                      |           |              |                |            |             |     |               |            |        |     |                   |       |                     |            | l |
|       | defALL_HOST        | _PORTSIT   | W_15                 |           | ITW > 15     |                |            | Min         |     | 1             | 1          | 1      |     |                   |       |                     |            | 1 |
|       | defALL_HOST        | PORTSLA    | R_4                  |           | LR > 4       |                |            | Min         |     |               | 1          | 1      |     | -                 | 1     |                     |            | ľ |
|       | defALL_HOST        | PORTSLA    | R_2                  |           | LR > 2       |                |            | Min         |     | 1             | 1          | 1      |     |                   |       |                     |            | l |
|       | detALL_HOS         | PORTSIT    | W_20                 |           | ITW > 20     |                |            | Min         |     |               | 1          | 1      |     | 1                 | 1     |                     |            | I |
|       | defALL_HOST        | _PORTSLO   | DSS_SYNC_            | 0         | LOSS_SY      | 'NC > 0        |            | Min         |     | 1             | 1          | 1      |     |                   |       |                     |            | Į |
|       | defALL HOST        | PORTSST    | TATE CHG             | 4         | STATE C      | HG > 4         |            | Min         |     |               | 1          | 1      |     | 1                 | 1     |                     |            | Ŀ |

4. Evidenziare uno switch e fare clic su **Actions**. Da qui è possibile decidere le azioni da intraprendere in caso di diffusione della congestione. Per il nostro caso di studio specifico di diffusione della congestione dovuta a sottoscrizione in eccesso, è sufficiente selezionare le opzioni **email** e **RAS log event**.

| 9                                                       |                               | MAPS Configuration                                                               |                             |        |              |
|---------------------------------------------------------|-------------------------------|----------------------------------------------------------------------------------|-----------------------------|--------|--------------|
| Use this dialog to configure<br>produce more violations | MAPS for Fabric OS switches   | Three default noticies (beginning with dflt.) are availab<br>MAPS Policy Actions | le on each switch. The aggr | essive | policy will  |
| Products                                                | D. MARS-305 3                 | 1 (A. 1977)                                                                      | rt Decommission Fence       | E-ma   |              |
| E All Fabrics                                           | Use this dialog to manage po  | icy actions on a switch.                                                         |                             |        | Violations   |
| E 😌 EMC World C E                                       | Enable All Disable All        |                                                                                  |                             | 1      | Enable FPI   |
| Active P                                                | Actions                       |                                                                                  |                             |        | Actions      |
| - Policy                                                | RAS Log Event                 | SFP Status Marginal                                                              |                             |        | E-mail Setup |
| - Policy<br>- Policy                                    | SNMP Trap                     | E FMS                                                                            |                             |        | Policies     |
| E 😂 switch_                                             | 🗌 Port Decommission 🕚         | FPI Actions                                                                      |                             | 1      | Activate     |
| - Active P                                              | Fence                         |                                                                                  |                             | 1      | View         |
| - Policy<br>Policy                                      | E-mail                        |                                                                                  |                             | 1      | VIEW         |
| Policy                                                  |                               |                                                                                  |                             | 17     | Add          |
|                                                         | Switch Status Actions         |                                                                                  |                             |        | Edit         |
|                                                         | Switch Stabis Marginal        |                                                                                  |                             |        | Delete       |
|                                                         | Switch Status Critical        |                                                                                  |                             |        | Export       |
|                                                         | Note: This operation is suppo | rted only on MAPS licensed switches.                                             |                             |        | Distribute   |
|                                                         |                               | OK Cancel Help                                                                   |                             |        | Compare      |
| L                                                       |                               |                                                                                  |                             |        | Groups       |
|                                                         |                               |                                                                                  |                             |        | Manage       |
|                                                         |                               |                                                                                  |                             |        |              |
|                                                         |                               |                                                                                  |                             | •      |              |
|                                                         |                               |                                                                                  |                             | -      |              |
|                                                         |                               |                                                                                  |                             | CI     | ose Help     |
|                                                         |                               |                                                                                  |                             |        |              |

5. Se si desidera ricevere avvisi via e-mail, fare clic su E-mail Setup e compilare i campi appropriati.

| Use Test E-mail t<br>Apply and then T | utton to initia<br>est. | te test E-mail fi | rom the switc | nes. In case of n | iew E-mail settin | gs, click |
|---------------------------------------|-------------------------|-------------------|---------------|-------------------|-------------------|-----------|
| Settings                              |                         |                   |               |                   |                   |           |
| L-mail address                        |                         |                   |               |                   |                   |           |
| Relay Host                            |                         |                   |               |                   |                   |           |
| Domain Name                           |                         |                   |               |                   |                   |           |
|                                       | Apply                   | Test E-mail       |               |                   |                   |           |

6. Ripetere questi passaggi su TUTTI gli switch nel fabric.

# 6.1.2 Cisco

- Discovery del fabric
- 1. Eseguire il login a DCNM e fare clic su Inventory > Discovery > SAN > Switches.

|                | Ŧ | Inventory                                  | Center <mark>N</mark> etwork Manager |
|----------------|---|--------------------------------------------|--------------------------------------|
| Dashboard      | ۲ | View<br>Switches                           | covery / LAN Switches                |
| 📩 Topology     |   | Licenses                                   | Move & Rediscover                    |
|                |   | Discovery<br>LAN Switches<br>SAN Switches  | IP Address                           |
| Monitor        | ٥ | Storage Devices<br>Virtual Machine Manager |                                      |
| no Configure   | ۲ |                                            |                                      |
| Administration | ۲ |                                            |                                      |

2. Nella nuova finestra, fare clic sul **segno più (+)** e immettere le informazioni richieste per uno degli switch nel fabric.

| Add Fabric          |                            |                                |             |
|---------------------|----------------------------|--------------------------------|-------------|
| Fabric Seed Switch: | 1,1,1,1                    |                                | 1           |
| SNMP:               | Use SNMP                   | v3/SSH                         | ÷           |
|                     | Auth-Privacy:              | MD5                            |             |
| User Name:          | admin                      |                                | 1           |
| Password:           |                            |                                | 1           |
|                     | ☐ Limit Disco ✓ enable NP\ | wery by VSAN<br>/ Discovery in | All Fabrics |
|                     | Add                        | Options>>                      | Cancel      |

3. Ripetere questa sezione per tutti gli altri fabric.

# Abilitazione del monitoraggio delle porte Cisco (PMON)

1. Fare clic su **Configure > SAN > Port Monitoring**.

|                   |            | Ŧ | Configure                                                              |
|-------------------|------------|---|------------------------------------------------------------------------|
| 🕥 Dashbo          | ard (      | > | Deploy<br>vPC Peer                                                     |
| Topolo            | ٩V         |   | vPC<br>Templates                                                       |
| S Invento         | ny 🤅       |   | Deploy<br>Jobs                                                         |
| Monitor           |            | > | Backup<br>Switch Configuration<br>Network Config Audit                 |
| 🔥 Configu         | ire 🤇      |   | Image Management                                                       |
| <b>⊥</b> ° Admini | stration ( | > | Patch [SMU]<br>Package [RPM]<br>Maintenance Mode [GIR]<br>Repositories |
|                   |            |   | SAN                                                                    |
|                   |            |   | Zoning<br>FCIP                                                         |
|                   |            |   | Davico Alias                                                           |
|                   |            |   | Port Monitoring                                                        |
|                   |            |   | Credentials Management                                                 |
|                   |            |   | SAN Credentials                                                        |
|                   |            |   | LAN Credentials                                                        |

|             |                   |   | enen                | Data Center Network            | M    | enager        |             |               |             |               |              | $O_{k}$ +   | amin                           |
|-------------|-------------------|---|---------------------|--------------------------------|------|---------------|-------------|---------------|-------------|---------------|--------------|-------------|--------------------------------|
| <b>6</b> 01 | ishboird          | • | Config<br>default * | ture / SAN / Port Monito       | ning | Push to us    | intee.      |               |             |               |              |             | Last Updaled: 2017/95/15-17-84 |
| 🛠 То        | pology            |   | SI No               | Counter Description            |      | Rising Throut | Aluingtower | Falling Inves | fallingtown | Poll Interval | Warning Thes | Port Gearth | Monitor 7                      |
| 🕿 Inv       | watery            | • | 4                   | Link Sone                      | 0    | \$            | Variety     | 1             | Harring     | 01            | 1            | false       | tue                            |
| -           |                   |   | 7                   | Type Lose                      | 91   | 5             | Warring     |               | thereing .  |               | 1            | tabe        | The State                      |
| () M        | 10000             | ۰ |                     | Invalid Viseda                 |      | 1             | Warring     |               | Juning      |               | 1            | Select :    | 10.0                           |
| tim         | 1                 |   | E                   | Invalia CRC                    |      | 4             | Vianing     | 1             | thinking .  | 61            | 1            | halte       | tue                            |
| A C0        | ontidure          | • | 4                   | To Doubth                      |      | 300           | Tiering     | 10            | Taring      |               |              | 50+         | 114                            |
| -           | ALAN ALAN ALAN AL | ~ | P. (                | LR.Ra                          |      | 4             | Vianing     | 1             | maning      | 01            | 1            | Salver      | 2016                           |
| * A0        | brunchration      | • | 1                   | LR Ta                          |      |               | Tianing     | 3             | Taring      | 65            |              | Sile:       | 114                            |
|             |                   |   | 1                   | Timenat Discard                |      | 200           | Vianing     | 10            | maning      | 01            | 1            | fahe .      | 5140                           |
|             |                   |   | 10                  | Credit Loss Reco               |      | 4             | Tiering     |               | Thering .   | 1             |              | tite.       | 110 -                          |
|             |                   |   | 11                  | Tx Credit Not-Available (N)    |      | 10            | Vianing     |               | maning      | 1.            |              | false .     | true                           |
|             |                   |   | 12                  | Ro Delarette (%)               |      | 81            | Tiering     | 20            | Thering .   | -             |              | tite.       | 2140                           |
|             |                   |   | 13                  | To Detarola (%)                |      | 80            | Vianing     | 28            | thaning     | 01            | 1.           | Salan.      |                                |
|             |                   |   | 34.                 | To Steepert Oper Delay (resect | 10   | 94 -          | Tiaring     |               | Warring :   | 1             |              | tite.       | 11.0                           |
|             |                   |   | 86.                 | forware (%)                    |      | 40            | Vianing     | ÷             | thaning     | E.            | 1            | Salan .     | 1040 ·                         |
|             |                   |   | W                   | State Charge                   |      | 4             | Tianing     |               | Taning .    |               |              | take :      | 11.0                           |

2. Selezionare il profilo predefinito e fare clic su Push to switches.

3. Selezionare tutti i fabric e fare clic su Push.

| ort Type:    | trunks/Core access-port/Edge all                                     |
|--------------|----------------------------------------------------------------------|
|              | 💌 🗹 🗁 Data Center                                                    |
|              | 👻 🗹 🗁 SAN                                                            |
|              | Fabric_AMER-MDS9513-1                                                |
|              | Fabric_AMERGen2MDS9509                                               |
| C            | Fabric_10P054150                                                     |
| Scope:       |                                                                      |
|              |                                                                      |
|              |                                                                      |
|              |                                                                      |
|              |                                                                      |
| Note: Featur | es not supported by the NX-OS version of the switch will be ignored. |
|              |                                                                      |
|              | Durb Concel                                                          |

Push to switches Result

Policy: default Port Type: All

|                 |            | 10      |  | - | <br> |
|-----------------|------------|---------|--|---|------|
| Switch Name     | IP Address | Status  |  |   |      |
| AMER-MDS9513-1  |            | Success |  |   |      |
| AMERGen2MDS9509 |            | Success |  |   |      |
|                 |            |         |  |   |      |
|                 |            |         |  |   |      |
|                 |            |         |  |   |      |
|                 |            |         |  |   |      |
|                 |            |         |  |   |      |
|                 |            |         |  |   |      |
|                 |            |         |  |   |      |
|                 |            |         |  |   |      |
|                 |            |         |  |   |      |

4. Con Cisco MDS, è possibile ricevere gli avvisi tramite SNMP o Syslog. Fare riferimento alla seguente Configuration Guide per la configurazione di entrambi:

http://www.cisco.com/c/en/us/support/storage-networking/mds-9000-nx-os-san-os-software/products-installationand-configuration-guides-list.html

5. Per configurare la home per l'e-mail (opzionale), fare clic su Administration > Event Setup.

![](_page_40_Picture_1.jpeg)

6. Fare clic sul segno più (+), specificare l'indirizzo e-mail del destinatario e fare clic su Add.

| Forwarding Method: | E-Mail      Trap            |
|--------------------|-----------------------------|
| Email Address:     | dell_emc@dell.com           |
| Forwarding Scope:  | Fabric/LAN      Port Groups |
| Scope:             | All Fabrics 🔻               |
| VSAN Scope:        | All O List                  |
| Source:            | DCNM      Syslog            |
| Type:              | All 🔻                       |
|                    | Storage Port Only           |
| Minimum Severity:  | Emergency 🔻                 |

7. Completare le informazioni relative al server SMTP e all'indirizzo e-mail del mittente, quindi fare clic su **apply and test** per confermare di aver ricevuto l'e-mail.

| Crushie | SMTP Server: | 1.1.1.1             |       | From: | dom@del.cam         |    | Apply | Apply and Test * |  |
|---------|--------------|---------------------|-------|-------|---------------------|----|-------|------------------|--|
| 300000  | Stort:       | 37/10/2017 09 58 AM | - 223 | End:  | 07/10/2017 89-59 AM | 10 | Apply |                  |  |

 Verificare che il monitoraggio delle prestazioni sia in esecuzione. Fare clic su Administration > Server Status. Accertarsi che Performance Collector sia in esecuzione. In caso contrario, fare clic sul pulsante play per avviarlo.

![](_page_41_Picture_3.jpeg)

9. Fare clic su Administration > Performance Setup > SAN > Collections.

![](_page_42_Picture_1.jpeg)

10. Assicurarsi che i fabric per i quali si desidera raccogliere le statistiche delle prestazioni siano selezionati. Il servizio Performance Collector verrà riavviato.

![](_page_42_Picture_3.jpeg)

# Riferimenti

Configuration Guide di Brocade MAPS: <u>http://www.brocade.com/content/html/en/configuration-guide/fos-80x-maps/GUID-426E1CD4-3763-</u> <u>419D-9D54-91F824F463EB-homepage.html</u>

White paper sul dispositivo a flusso lento Cisco: <u>http://www.cisco.com/c/dam/en/us/products/collateral/storage-networking/mds-9700-series-multilayer-</u> <u>directors/whitepaper-c11-737315.pdf</u>

Informazioni generali sulle funzionalità di limitazione degli I/O dell'host VMAX: <u>https://community.emc.com/thread/188068?start=0&tstart=0</u>

#### Ezfio I/O tool

https://github.com/earlephilhower/ezfio

# Severity della diffusione della congestione

Anche se le metriche di diffusione della congestione sono importanti, come illustrato nella sezione di seguito, la velocità con cui gli eventi si verificano può mutare radicalmente l'impatto di ciascun evento sull'ambiente. Per complicare ulteriormente l'assunto, occorre tenere presente che Brocade e Cisco utilizzano uno schema di categorizzazione diverso. Di conseguenza, utilizzeremo il seguente schema di categorizzazione specifico di Dell EMC e li mapperemo a ciascuno dei tipi di switch come mostrato di seguito:

# 6.1.3 Dell EMC

- Tipo 1:
- o Rapporto di congestione maggiore o uguale a 0,2
- o Nessuna perdita di frame (eliminazioni) o reimpostazione dei link
- Tipo 2:
- Rapporto di congestione maggiore o uguale a 0,2
- o Perdita di frame (eliminazioni), ma nessuna reimpostazione dei link
- Tipo 3:
- Rapporto di congestione maggiore o uguale a 0,2
- Perdita di frame (eliminazioni) e reimpostazione dei link

# 6.1.4 Brocade

- Lieve
- o Ritardo minimo del credito
- Latenza ridotta della coda (minore di 10 ms)
- Nessuna perdita di frame (eliminazioni) o reimpostazione dei link

#### • Moderato

- o Ritardo medio del credito
- Latenza media della coda (10 ms 80 ms)
- o Perdita di frame (eliminazioni), ma nessuna reimpostazione dei link

#### Grave

- o Ritardo rilevante del credito
- Latenza rilevante della coda (maggiore di 80 ms)
- Perdita di frame (eliminazioni) e reimpostazione di alcuni link

# 6.1.5 Cisco

- Livello 1: Latenza
- o Riduzione del numero di crediti rimanenti o indisponibilità di breve durata del credito
- Nessuna eliminazione, ritrasmissione o ripristino dei link
- Livello 2: Ritrasmissione
- o Durata prolungata dell'indisponibilità del credito
- I frame vengono eliminati (ma nessuna reimpostazione del link) a causa del timeout di connessione dovuto alla congestione o all'esaurimento del credito che determina la ritrasmissione.
- Livello 3: Ritardo estremo
- o Durata prolungata dell'indisponibilità del credito (1 sec per la porta F, 1,5 secondi per la porta E)
- o Reimpostazione dei link o flap delle porte

# Riferimento incrociato per la terminologia di diffusione della congestione

Le metriche e i livelli di severity possono essere combinati e utilizzati per identificare i diversi tipi di eventi di diffusione della congestione. Come per la sezione precedente, è presente una sezione separata sia per Brocade che per Cisco, ma dal momento che sia Brocade che Cisco utilizzano il termine "sottoscrizione in eccesso" (oversubscription), questa sezione inizierà con una panoramica di questo termine.

# 6.1.6 Sottoscrizione in eccesso

La sottoscrizione in eccesso è semplicemente una condizione in cui "la domanda potenziale su un sistema supera la capacità del sistema di soddisfare tale domanda". Un esempio noto a tutti è il sistema autostradale. Se tutti improvvisamente decidessero di guidare la propria auto contemporaneamente (ad esempio in caso di evacuazione forzata a causa di un uragano), il traffico si bloccherebbe.

Nel caso di una SAN FC, è utile pensare alla sottoscrizione in eccesso in termini di rapporto di larghezza di banda. Ad esempio, come mostrato nella Figura 3, il rapporto di larghezza di banda tra Host 1 (4 Gbps) e Storage 1 (16 Gbps) è di 1:4. Pertanto, possiamo dire che Host 1 è sottoscritto in eccesso con un rapporto di 4:1. Confrontare questa situazione con il rapporto di larghezza di banda tra Host 2 (16 Gbps) e Storage 2 (16 Gbps), che è 1:1. Tenere presente che sia gli host che lo storage cui questi accedono utilizzerà un ISL a 32 Gbps, pertanto non si verifica alcuna sottoscrizione in eccesso tra Host 2 e Storage 2. In questo caso diciamo che Host 2 e Storage 2 non sono affetti da sottoscrizione in eccesso.

![](_page_45_Figure_6.jpeg)

Figura 19 Rapporto di larghezza di banda - Esempio 1

È importante notare che, quando si calcola la sottoscrizione in eccesso, come mostrato nella Figura 19, il rapporto di larghezza di banda viene calcolato aggiungendo la larghezza di banda delle interfacce prese in considerazione. A prima vista, si potrebbe pensare che abbiamo un HBA a 16 Gbps che accede a uno storage a 8 Gbps, ma dal momento che ci sono in realtà tre interfacce di storage, abbiamo un HBA a 16 Gbps che accede a 24 Gbps di storage. Di conseguenza l'host è sottoscritto in eccesso con un rapporto di 3:2.

![](_page_46_Figure_1.jpeg)

# Figura 20 Rapporto di larghezza di banda - Esempio 2

Nei due esempi precedenti, il rapporto di larghezza di banda dell'ISL era sempre maggiore o uguale alla quantità di larghezza di banda supportata dai dispositivi finali. In genere, però, non è così. Come mostrato nella Figura 20, l'host è interessato da una sottoscrizione in difetto con rapporto di 3:4, ma poiché l'ISL è solo di 16 Gbps, esiste una sottoscrizione in eccesso tra il dispositivo finale e gli ISL che verranno utilizzati, tanto da poter affermare che gli ISL sono oggetto di una sottoscrizione in eccesso con rapporto 3:2.

![](_page_46_Figure_4.jpeg)

![](_page_46_Figure_5.jpeg)

# 6.1.7 Brocade

Brocade definisce tre diverse classi di eventi di diffusione della congestione:

# Sottoscrizione in eccesso

Come definito nella sezione precedente (sopra).

## • Dispositivo malfunzionante

Un dispositivo finale o un ISL che non rilascia credito con una rapidità sufficiente per sostenere la velocità di linea. Ad esempio, se un dispositivo finale ha negoziato una velocità di link di 16 Gbps e non è in grado di restituire credito a una velocità tale da consentire la ricezione di 16 Gbps di dati, si parla allora di dispositivo malfunzionante. Questi tipi di dispositivi sono anche indicati come "a flusso lento". È importante sottolineare che un dispositivo potrebbe non operare correttamente per una serie di motivi, tra cui un problema del driver oppure, nel caso di un ISL, perché la porta sta subendo gli effetti della diffusione della congestione.

#### Credito perso

Uno scenario di credito perso significa che per un qualche motivo (ad es. errori generalmente occasionali di bit), uno o entrambi i dispositivi su un determinato link credono di avere meno credito di trasmissione di quanto non ne abbiano realmente. Una possibile causa di questa situazione potrebbe essere un errore di bit che danneggia un R\_RDY. Se ciò accade abbastanza spesso, le prestazioni inizieranno a peggiorare nel tempo e ridurre lentamente la capacità della SAN di trasportare i dati. Questo problema viene esaminato in modo più dettagliato nel KB 464245 (Errori di bit e relativo impatto).

# Riferimento incrociato per la terminologia di diffusione della congestione Brocade

Per Brocade, mettendo assieme tutte le possibili variabili si ottiene il seguente riferimento incrociato per la terminologia di diffusione della congestione specifica di Brocade.

| Causa                                  | Lieve                                                                                                    | Moderato                                                                                                    | Grave                                                                                                    |
|----------------------------------------|----------------------------------------------------------------------------------------------------|----------------------------------------------------------------------------------------------------|----------------------------------------------------------------------------------------------------|
| Sottoscrizione in eccesso <sup>1</sup> | <ol> <li>Larghezza di banda</li></ol>                                                                                                    | <ol> <li>Larghezza di banda elevata</li></ol>                                                                                                    | <ol> <li>Larghezza di banda elevata sulla porta del</li></ol>                                                                                                    |
|                                        | elevata sulla porta del                                                                                                    | sulla porta del dispositivo <li>Latenza del credito media</li>                                                                                                    | dispositivo <li>Latenza del credito elevata sulla porta ISL</li> <li>Latenza della coda superiore a 80 ms sulla</li>                                                                                                    |
|                                        | dispositivo <li>Latenza del credito ridotta</li>                                                                                                    | sulla porta ISL <li>Latenza della coda tra 10 m</li>                                                                                                    | porta ISL <li>Perdita di frame nella porta a monte (ISL)</li>                                                                                                    |
|                                        | sulla porta ISL <li>Nessuna perdita di frame</li>                                                                                                    | e 80 ms sulla porta ISL <li>Nessuna perdita di frame</li>                                                                                                    | (indica la latenza della coda non compresa                                                                                                    |
|                                        | o reimpostazione dei link                                                                                                    | o reimpostazione dei link                                                                                                    | nel range 220 ms - 500 ms) <li>Nessuna reimpostazione del link:</li>                                                                                                    |
| Dispositivo malfunzionante             | <ol> <li>Latenza del credito ridotta<br/>sulla porta del dispositivo<br/>e sulla porta ISL a monte</li> <li>Latenza della coda<br/>inferiore a 10 ms sulla<br/>porta del dispositivo e<br/>sulla porta ISL a monte</li> <li>Nessuna perdita di frame<br/>o reimpostazione dei link</li> </ol> | <ol> <li>Latenza del credito media<br/>sulla porta del dispositivo<br/>e sulla porta ISL a monte</li> <li>Latenza della coda tra 10 ms<br/>e 80 ms sulla porta del<br/>dispositivo e sulla porta ISL<br/>a monte</li> <li>Nessuna perdita di frame<br/>o reimpostazione dei link</li> </ol> | <ol> <li>Latenza del credito elevata sulla porta del<br/>dispositivo e sulla porta ISL a monte</li> <li>Latenza della coda superiore a 80 ms sulla porta<br/>del dispositivo e sulla porta ISL a monte</li> <li>Perdita di frame sulla porta del dispositivo o sulla<br/>porta a monte (ISL) (indica la latenza della coda<br/>non compresa nel range 220 ms - 500 ms)</li> <li>Reimpostazione dei link su una porta ISL<br/>(indica lo stallo del credito per più di 2 secondi)</li> </ol> |
| Credito perso <sup>2</sup>             | <ol> <li>Latenza del credito ridotta</li></ol>                                                                                                    | <ol> <li>Latenza del credito media</li></ol>                                                                                                    | <ol> <li>Latenza del credito elevata sulla porta</li> <li>Latenza della coda superiore a 80 ms sulla porta</li></ol>                                                                                                    |
|                                        | sulla porta <li>Latenza della coda</li>                                                                                                    | sulla porta <li>Latenza della coda tra 10 ms</li>                                                                                                    | o a monte della porta <li>Perdita di frame sula porta o a monte dalla porta</li>                                                                                                    |
|                                        | inferiore a 10 ms sulla                                                                                                    | e 80 ms sulla porta o sul link                                                                                                    | (indica lo stallo del credito per 220 ms - 500 ms) <li>Reimpostazione dei link sulla porta o a monte</li>                                                                                                    |
|                                        | porta o a monte della porta <li>Nessuna perdita di frame</li>                                                                                                    | a monte della porta <li>Nessuna perdita di frame</li>                                                                                                    | della porta (indica lo stallo del credito per più di                                                                                                    |
|                                        | o reimpostazione dei link                                                                                                    | o reimpostazione dei link                                                                                                    | 2 secondi)                                                                                                    |

<sup>1</sup>La congestione grave dovuta alla sottoscrizione in eccesso è un'evenienza rara o estremamente rara.

<sup>2</sup>Le cause di perdita di credito sono in genere da ascrivere a errori di trasmissione quali ITW, CRC o altri problemi relativi al segnale.

# 6.1.8 Cisco

Cisco definisce due diverse classi di eventi di diffusione della congestione:

#### • Sottoscrizione in eccesso

Come definito in precedenza.

# • Esaurimento del credito

Un dispositivo finale o un ISL che non rilascia credito con una rapidità sufficiente per sostenere la velocità di linea. Ad esempio, se un dispositivo finale ha negoziato una velocità di link di 16 Gbps e non è in grado di restituire credito a una velocità tale da consentire la ricezione di 16 Gbps di dati, si parla allora di dispositivo malfunzionante. Questi tipi di dispositivi sono anche indicati come "a flusso lento". È importante sottolineare che un dispositivo potrebbe non operare correttamente per una serie di motivi, tra cui un problema del driver oppure, nel caso di un ISL, perché la porta sta subendo gli effetti della diffusione della congestione.

### • Riferimento incrociato per la terminologia di diffusione della congestione Cisco

Per Cisco, mettendo assieme tutte le possibili variabili si ottiene il seguente riferimento incrociato per la terminologia di diffusione della congestione specifica di Cisco.

| Tipo di congestione                                   | Livello - 1: Latenza                                                                                                    | Livello - 2: Ritrasmissione                                                                                                    | Livello - 3: Ritardo estremo                                                                                                    |
|-------------------------------------------------------|----------------------------------------------------------------------------------------------------|----------------------------------------------------------------------------------------------------|----------------------------------------------------------------------------------------------------|
| Sottoscrizione in eccesso                             | <ol> <li>Utilizzo elevato dei link sulla<br/>porta del dispositivo finale</li> <li>Nessun esaurimento del<br/>credito B2B sulla porta del<br/>dispositivo finale</li> <li>Diffusione della congestione<br/>verso gli ISL</li> <li>Nessuna perdita di frame o<br/>reimpostazione dei link</li> </ol>                                   | La ritrasmissione o il ritardo estremo rara o estremamente rara.                                                                                                    | dovuto alla sottoscrizione in eccesso è un'evenienza                                                                                                    |
| Esaurimento del credito                               | <ol> <li>Utilizzo ridotto dei link sulla<br/>porta del dispositivo finale</li> <li>Riduzione del numero<br/>di crediti rimanenti<br/>o indisponibilità di breve<br/>durata del credito</li> <li>Diffusione della congestione<br/>verso gli ISL</li> <li>Nessuna eliminazione,<br/>ritrasmissione o ripristino<br/>dei link</li> </ol> | <ol> <li>Utilizzo ridotto dei link sulla<br/>porta del dispositivo finale</li> <li>Durata prolungata<br/>dell'indisponibilità<br/>del credito</li> <li>Diffusione della congestione<br/>verso gli ISL</li> <li>I frame vengono eliminati<br/>(ma nessuna<br/>reimpostazione del link)<br/>a causa del timeout di<br/>connessione dovuto<br/>alla congestione o<br/>all'esaurimento del credito<br/>che determina<br/>la ritrasmissione</li> </ol> | <ol> <li>Nessun frame viene trasmesso<br/>al dispositivo finale</li> <li>Durata prolungata dell'indisponibilità del<br/>credito (1 sec. per la porta F, 1,5 sec. per<br/>la porta E)</li> <li>Grave congestione verso gli ISL</li> <li>Reimpostazione dei link o flap delle porte</li> </ol> |
| *Configurazione predefinita: timeou<br>timeout) = off | t frame persi per congestione (congest                                                                                                    | tion-drop timeout) = 500 ms, timeout f                                                                                                    | rame persi per mancanza di credito (no credit-drop                                                                                                    |

Opzione configurabile: congestion-drop timeout = 100 - 500 ms, no-credit-drop timeout = 1 = 500 ms

Configurazione consigliata: congestion-drop timeout = 200 ms, no-credit-drop timeout = 50ms